# Sumário

| Informações sobre cuidados e segurança                            |                 |
|-------------------------------------------------------------------|-----------------|
| Instalação                                                        | 84              |
| Limpeza de discos                                                 | 84              |
| Informações gerais                                                |                 |
| Acessórios fornecidos                                             | 85              |
| Códigos de região                                                 | 85              |
| Conexões                                                          |                 |
| Conexão com TVs                                                   | 86~87           |
| Uso dos soquetes de vídeo composto (CVBS)                         | 86              |
| Uso dos soquetes de vídeo composto (YPbPr)                        |                 |
| Oso de um acessorio modulador de Rr                               | 8/              |
| Conexao com o cabo de alimentação                                 | 00              |
| Conexões opcionais                                                |                 |
| Conexão com um sistema estéreo                                    |                 |
| O sistema estereo possui tomadas Audio in direita/esquerda        |                 |
| O receptor possui um decodificador PCM. Dolby Digital ou MPEG     | <b>07</b><br>89 |
| O receptor possur un decodinicador r Crit, Doby Digitar ou rin EG |                 |
| Visão geral do produto                                            |                 |
| Painéis frontal e traseiro                                        | 90              |
| Controle remoto                                                   | 91              |
| Guia rápido                                                       |                 |
| Etapa I: Inserção de pilhas                                       | 92              |
| Uso do controle remoto para operar o sistema                      | 92              |
| Etapa 2 : Localização do canal de exibição                        |                 |
| Etapa 3: Ajuste do recurso Progressive Scan                       |                 |
| Etapa 5: Definição do idioma                                      |                 |
| Idioma da exibição na tela (OSD)                                  |                 |
| Idiomas dos menus de áudio, legenda e disco                       | 95              |
| Reprodução a partir de um disco                                   |                 |
| Discos reproduzíveis                                              |                 |
| Formatos suportados                                               | 96              |
| Recursos de reprodução                                            |                 |
| Como iniciar a reprodução do disco                                | 97              |
| Controle básico da reprodução                                     | 97              |
| Pausa na reprodução                                               | 97              |
| Seleção de título/capítulo/faixa                                  |                 |
| Parada da reprodução                                              |                 |
| Uso do menu do disco                                              | <b>98</b><br>98 |
| Mais zoom                                                         |                 |
| Continuação da reprodução a partir do último ponto de parada      | 98              |
| Câmera lenta                                                      | 98              |
| Pesquisa de frente para trás/de trás para frente                  | 98              |

82-123\_DVP3142K\_55\_brzport2.indd82 82

# Sumário

| Seleção de título/capítulo/faixa                                                                                                    |         |
|----------------------------------------------------------------------------------------------------|---------|
| Pesquisa por hora                                                                                                    |         |
| Angulo                                                                                                    |         |
| Modo de repetição da reprodução                                                                                                    |         |
| Repetição de uma seção dentro de um capitulo/faixa                                                                                                 |         |
| Recursos especiais do DVD                                                                                                    |         |
| Reprodução de um titulo                                                                                                    |         |
| Alteração do Idioma de audio                                                                                                    |         |
| Legenda                                                                                                    |         |
| Recursos especiais para VCD e SVCD                                                                                                    |         |
| Controle de reprodução (PBC)                                                                                                    |         |
| Reprodução de um disco DivX <sup>®</sup>                                                                                                    |         |
| Reprodução de MP3/WMA/JPEG/Kodak/Fuji Picture CD                                                                                                   |         |
| Operação geral                                                                                                    |         |
| Seleção de reprodução                                                                                                    |         |
| Ampliar/reduzir imagem (JPEG)                                                                                                    |         |
| Reprodução com varios angulos (JPEG)                                                                                                    | 103     |
| Dperações de karaokê                                                                                                    |         |
| Reprodução de discos de karaokê                                                                                                    | I04     |
| Operação geral                                                                                                    |         |
| Vocal                                                                                                    |         |
| Karaokê                                                                                                    |         |
| Dpções do menu do DVD                                                                                                    |         |
| Uso do menu de definição de idioma                                                                                                    |         |
| Idioma na tela                                                                                                    |         |
| Menu de legenda/áudio/DVD                                                                                                    |         |
| Legenda DivX®                                                                                                    |         |
| Uso do menu de configuração de vídeo                                                                                                    |         |
| Configuração da proporção da imagem                                                                                                    |         |
| Modo de exibição                                                                                                    | 107     |
| Sistema de TV                                                                                                    | 107     |
| Saída vídeo                                                                                                    | 107     |
| Smart Picture                                                                                                    |         |
| Uso do menu de configuração de áudio                                                                                                    |         |
| Saída digital                                                                                                    |         |
| Modo noite                                                                                                    |         |
| Amostragem descendente                                                                                                    |         |
| Uso do menu de configuração de classificação                                                                                                    | ~  2    |
| Configurações do nível de classificação                                                                                                    |         |
| Alteração de senha                                                                                                    |         |
| Uso do menu de configuração de diversos                                                                                                    | 113~114 |
|                                                                                                    |         |
| Restauração dos ajustes originais                                                                                                    |         |
| Restauração dos ajustes originais<br>Controle do volume<br>Restaura DixV®                                                                          |         |
| Restauração dos ajustes originais<br>Controle do volume<br>Registro DivX®                                                                          |         |
| Restauração dos ajustes originais<br>Controle do volume<br>Registro DivX®<br>Putros                                                                |         |
| Restauração dos ajustes originais<br>Controle do volume<br>Registro DivX <sup>®</sup><br>Dutros<br>Atualização do software                         |         |
| Restauração dos ajustes originais<br>Controle do volume<br>Registro DivX <sup>®</sup><br>Dutros<br>Atualização do software<br>Solução de problemas |         |

### 83

82-123\_DVP3142K\_55\_brzport2.indd83 83

# Informações sobre cuidados e segurança

### PERIGO!

Alta voltagem! Não abra o aparelho. Você corre o risco de levar um choque elétrico.

O aparelho não possui nenhuma peça que possa ser consertada pelo usuário. Todos os reparos devem ser executados por profissionais qualificados.

### Instalação

#### Determinação do local ideal

- Coloque o aparelho em um superfície plana, rígida e estável. Não o coloque sobre um tapete, por exemplo.
- Não coloque nenhum equipamento ou objetos pesados em cima do aparelho.
- Não coloque o aparelho em cima de outro equipamento que possa aquecê-lo (por exemplo, um receptor ou amplificador).
- Não coloque nada sob o aparelho (por exemplo, CDs, revistas).
- Instale esta unidade próximo à tomada AC e em um local no qual o plugue do adaptador AC possa ser facilmente alcançado.

### Espaço para ventilação

 Coloque o aparelho em um local com ventilação adequada para evitar aumento da temperatura interna. Mantenha pelo menos 10 cm de distância das partes traseira e superior do aparelho e 5 cm à direita e à esquerda para evitar superaquecimento.

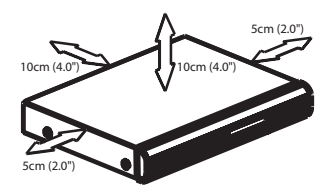

Evite altas temperaturas, umidade, água e poeira

- O equipamento não deve ser exposto a respingos ou gotejos de água.
- Não coloque sobre este equipamento nada que possa vir a danificá-lo (por exemplo, objetos contendo líquidos e velas acesas).

### Limpeza dos discos

Alguns problemas (imagens congeladas ou distorcidas, interrupções no som, etc.) ocorrem porque o disco dentro do gravador está sujo. Para evitá-los, os discos devem ser limpos regularmente.

Para limpar o disco, use uma flanela. Passe-a sobre o disco fazendo movimentos em linha reta do centro do disco para a extremidade.

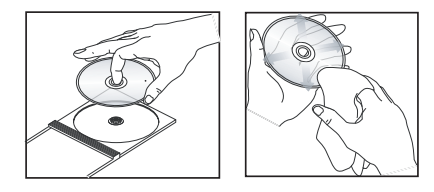

### CUIDADO!

Não use solventes como benzina, diluentes, produtos de limpeza disponíveis no mercado nem sprays antiestáticos destinados a discos analógicos. Como a unidade óptica (laser) do DVD player opera a uma potência superior à dos DVD e CD players comuns, CDs de limpeza destinados a esses aparelhos podem danificar a unidade óptica (laser). Por esse motivo, não use CDs de limpeza.

82-123\_DVP3142K\_55\_brzport2.indd84 84

### Acessórios fornecidos

Cabo de vídeo composto (amarelo) e cabos de áudio (branco e vermelho)

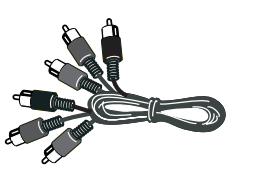

Controle remoto e duas pilhas AAA

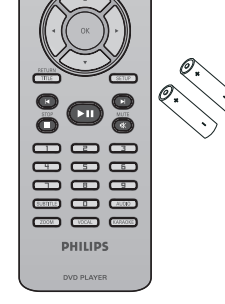

Ø

Cabo de alimentação AC

# Informações gerais

### Códigos de região

Este DVD player foi projetado para oferecer suporte ao Sistema de gerenciamento por região. Verifique o número do código regional na embalagem do disco. Se o número não coincidir com o número de região do aparelho (consulte a tabela a seguir), significa que talvez o aparelho não possa reproduzir o disco.

Dicas:

 Talvez não seja possível reproduzir sempre os discos CD-R/RW ou DVD-R/RW devido ao tipo de disco ou à condição da gravação.

 Se ocorrerem problemas na reprodução de um determinado disco, remova-o e tente outro. Não é possível reproduzir no DVD player discos com formatos impróprios. Português

| Região                                         | Discos que<br>podem ser<br>reproduzidos |
|------------------------------------------------|-----------------------------------------|
| Regiões dos EUA e<br>do Canadá                 |                                         |
| Regiões do Reino<br>Unido e Europa             |                                         |
| Costa Pacífica da<br>Ásia, Taiwan,<br>Coréia   |                                         |
| Austrália,<br>Nova Zelândia,<br>América Latina |                                         |
| Regiões da Rússia<br>e Índia                   |                                         |
| China, Ilhas Caicos,<br>Ilhas Wallis e Futuna  |                                         |

82-123\_DVP3142K\_55\_brzport2.indd85 85

### Conexões

### Conexão com TVs

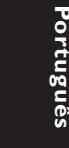

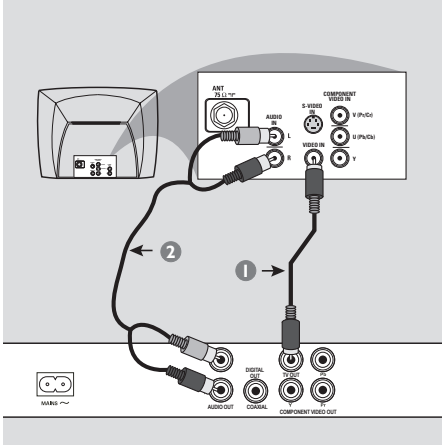

### **IMPORTANTE!**

Você só precisará usar uma das opções de conexão de vídeo a seguir, dependendo dos recursos de sua TV.
Conecte o DVD player diretamente à TV.

Uso dos soquetes de vídeo composto (CVBS)

- Use o cabo de vídeo de composto (amarelo) para conectar o soquete TV OUT (CVBS) do DVD player à tomada de entrada de vídeo (ou identificada como A/V In, Video In, Composite ou Baseband) na TV (cabo fornecido).
- Para ouvir o som do DVD player na TV, use os cabos de áudio (branco/vermelho) para conectar os soquetes AUDIO OUT (D/E) do DVD player aos soquetes AUDIO IN correspondentes na TV (cabo fornecido).

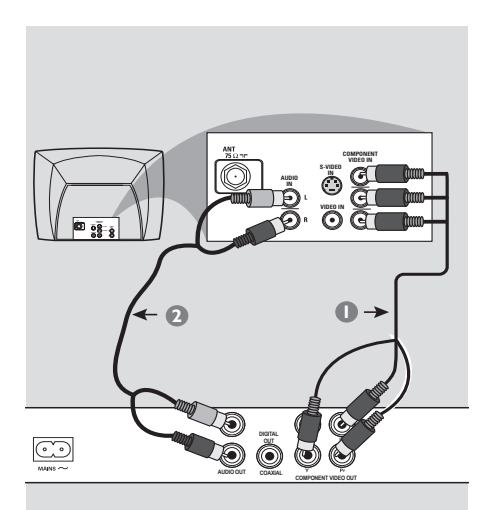

### **IMPORTANTE!**

A qualidade de vídeo Progressive
 Scan só é possível quando se usa YPbPr.
 É necessária uma TV com Progressive
 Scan.

Uso dos soquetes de vídeo composto (YPbPr)

- Use os cabos vídeo componente (vermelho/ azul/verde) para conectar os soquetes YPbPr do DVD player aos soquetes de entrada de vídeo componente (ou identificados como YPbPr) na TV (cabo não fornecido).
- Para ouvir o som do DVD player na TV, use os cabos de áudio (branco/vermelho) para conectar os soquetes AUDIO OUT (E/D) do DVD player aos soquetes AUDIO IN correspondentes na TV (cabo fornecido).
- Vá para a página 93 para obter informações detalhadas sobre a configuração do Progressive Scan.

DICAS: Antes de fazer ou alterar conexões, certifique-se de que todos os dispositivos estejam desconectados da tomada

### 86

82-123\_DVP3142K\_55\_brzport2.indd86 86

### **Conexões** (continuação)

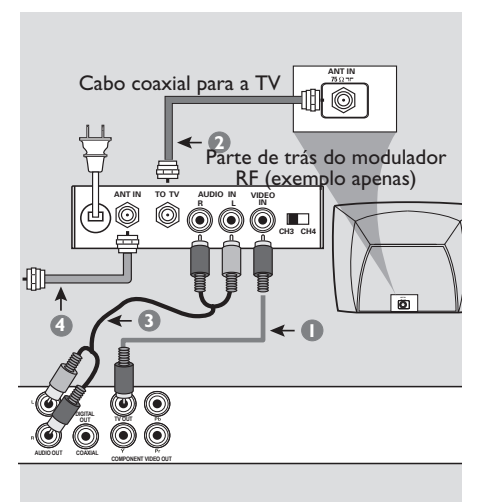

### **IMPORTANTE!**

- Se a TV tiver uma única tomada Antenna In (ou identificada como 75 ohm ou RF In), você precisará de um modulador de RF para a reprodução do DVD player na TV. Consulte uma loja de produtos eletrônicos ou entre em contato com a Philips para obter detalhes sobre a disponibilidade e as operações do modulador de RF.

Uso de um acessório modulador de **RF** 

- Use o cabo vídeo componente (amarelo) para conectar a tomada **TV OUT** (CVBS) do DVD player à tomada de entrada de vídeo do modulador de RF.
- Use o cabo coaxial de RF (não fornecido) para conectar a tomada ANTENNA OUT ou TO TV do modulador de RF à tomada ANTENNA IN na TV.

- Para ouvir o som do DVD player na TV, use os cabos de áudio (branco/vermelho) para conectar os soquetes AUDIO OUT (D/E) do DVD player aos soquetes AUDIO IN correspondentes na TV (cabo fornecido).
- Conecte o sinal do serviço de antena ou televisão a cabo à tomada ANTENNA IN ou RF IN do modulador de RF. (Talvez ele já tenha sido conectado antes à TV. Desconecteo da TV.)

DICAS: Antes de fazer ou alterar conexões, certifique-se de que todos os dispositivos estejam desconectados da tomada

87

82-123\_DVP3142K\_55\_brzport2.indd87 87

## **Conexões** (continuação)

Conexão com o cabo de alimentação

II 🗭

 $\bigcirc$ 

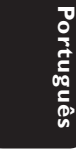

Após concluir todas as conexões corretamente, conecte o cabo de alimentação AC à tomada de alimentação.

Nunca faça ou mude conexões com a energia ligada.

Se nenhum disco estiver inserido, **pressione STANDBY ON no painel frontal do DVD player**.

"---" pode aparecer no visor.

**DICAS:** Antes de fazer ou alterar conexões, certifique-se de que todos os dispositivos estejam desconectados da tomada

82-123\_DVP3142K\_55\_brzport2.indd88 88

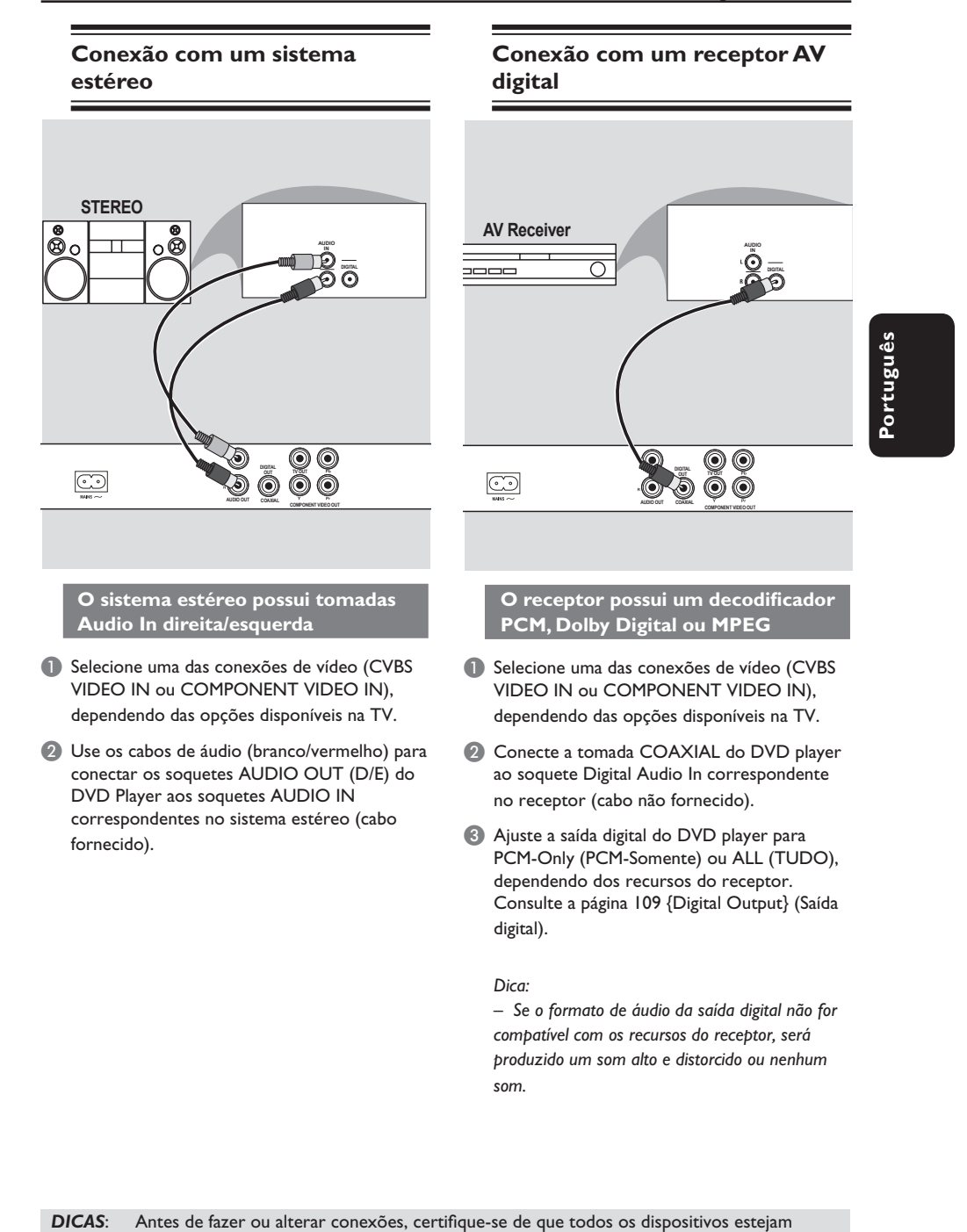

# **Conexões opcionais**

82-123\_DVP3142K\_55\_brzport2.indd89 89

desconectados da tomada

2007-06-18 10:32:35 AM

89

# Visão geral do produto

### Painéis frontal e traseiro

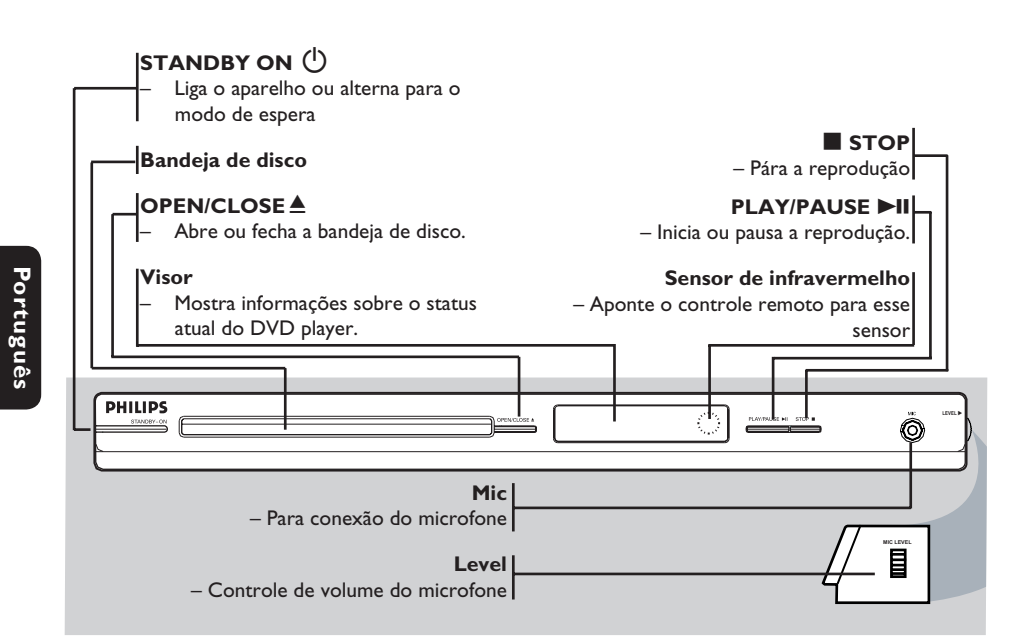

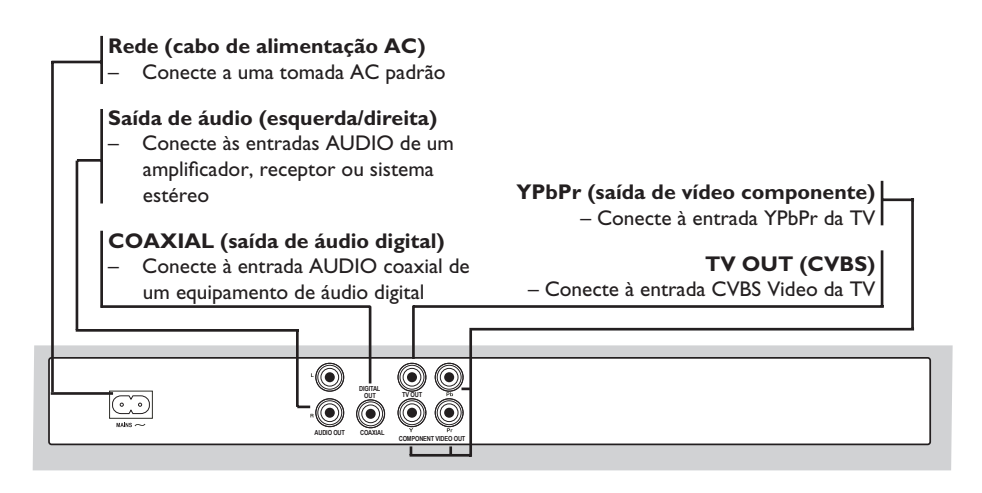

2007-06-18 10:32:35 AM

82-123\_DVP3142K\_55\_brzport2.indd90 90

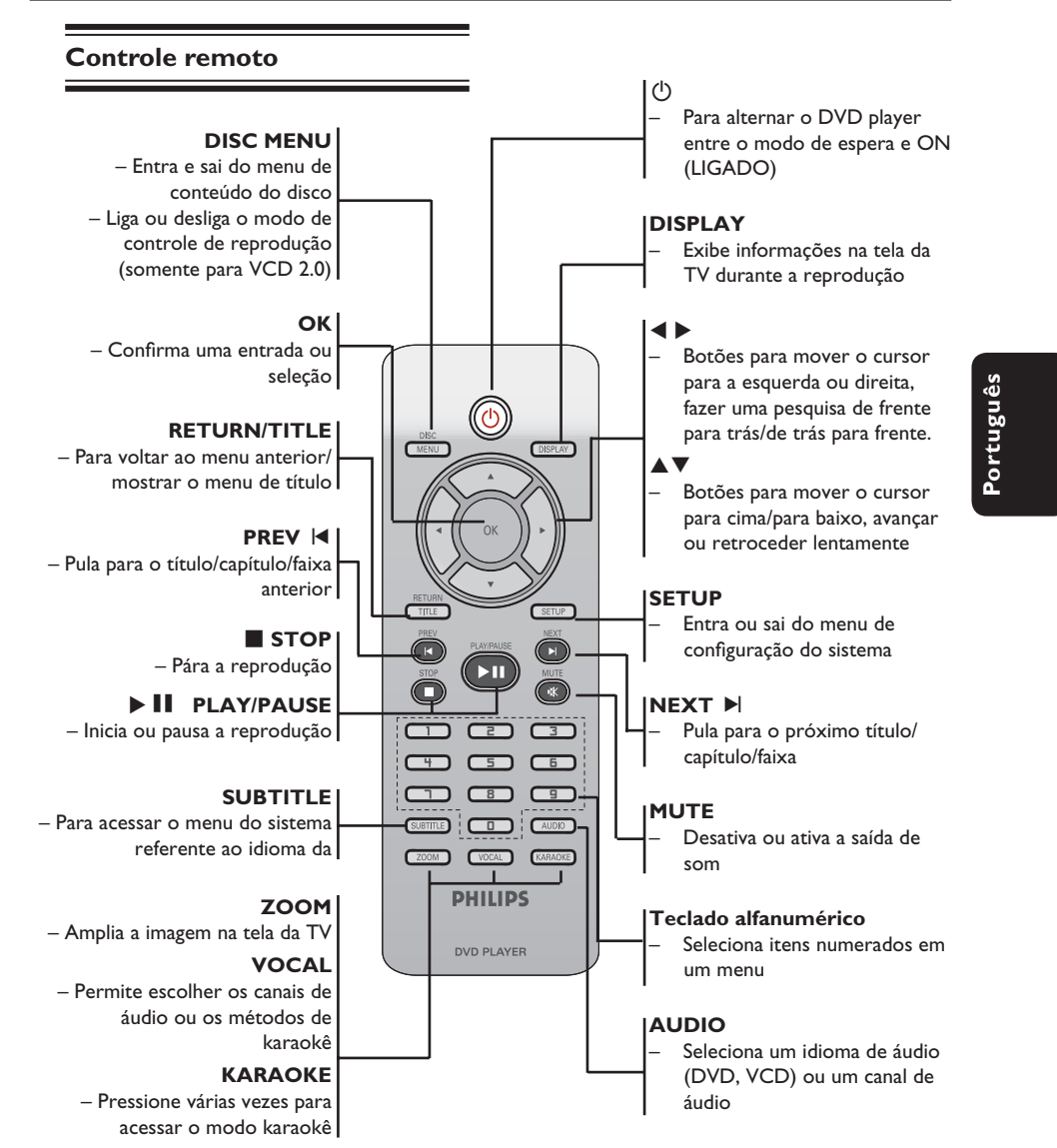

# Visão geral do produto (continuação)

82-123\_DVP3142K\_55\_brzport2.indd91 91

# Guia rápido

### Etapa I : Inserção de pilhas

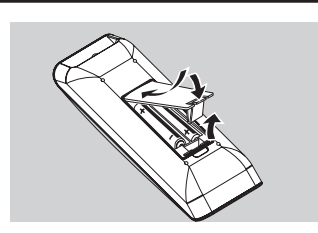

Português

Abra o compartimento das pilhas.

- Insira duas pilhas do tipo R03 ou AAA, seguindo as indicações (+ –) no interior do compartimento.
- 8 Feche a tampa.

### CUIDADO!

Remova as pilhas se estiverem descarregadas ou se não precisar usar o controle remoto por um período longo.
Não use pilhas novas e velhas ou de diferentes tipos.

 As pilhas contêm substâncias químicas que exigem cuidados especiais em seu descarte.

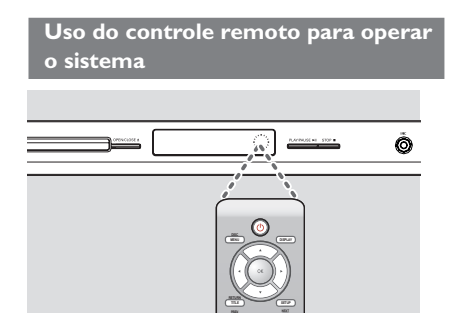

- Aponte o controle remoto diretamente para o sensor de infravermelho (IR) no painel frontal.
- Não coloque objetos entre o controle remoto e o DVD player durante a operação.

### Etapa 2 : Localização do canal a ser exibido

- Pressione STANDBY-ON (1) no DVD player para ligá-lo.
- Ligue a TV e ajuste-a para o canal de entrada de vídeo correto. Você deverá ver o fundo azul do DVD.
  - Normalmente este canal está entre os canais mais baixos e mais altos e pode chamar-se FRONT, A/V IN ou VIDEO. Consulte o manual da TV para obter informações detalhadas.
  - Uma outra opção é ir para o canal I da TV e pressionar o botão Channel para baixo várias vezes até o canal Video In aparecer.
  - O controle remoto da TV também pode ter um botão ou comutador para a escolha dos diferentes modos de vídeo.
  - → Ou, selecione o canal 3 ou 4 da TV, caso esteja usando um modulador de RF.
- Se estiver usando um equipmento externo (ex.: um aparelho de som ou receptor), ligue-o e selecione a fonte de entrada apropriada usada para conectar na saída do DVD player. Para mais detalhes, consulte o manual do equipmento em questão.

# Guia rápido (continuação)

Etapa 3: Configuração do recurso Progressive Scan

(somente para TVs com Progressive Scan) O recurso Progressive Scan exibe o dobro do número de quadros por segundo que o modo de entrelace (sistema de TV comum). Com quase o dobro do número de linhas, o Progressive Scan oferece resolução e qualidade de imagem superiores.

### Antes de iniciar...

- Certifique-se de que conectou o DVD
- player a uma TV com Progressive Scan usando
- a conexão Y Pb Pr (consulte a página 86). - Verifique se a instalação e a configuração
- básica foram concluídas.
- Ligue a TV e ajuste-a para o modo de entrelace (consulte o manual de usuário da TV).
- Pressione STANDBY ON () para ligar o DVD player.
- 3 Selecione o canal de entrada de vídeo correto.
   → A tela de fundo do DVD será exibida.
- Pressione SETUP.
- 5 Pressione ▲ ▼ para selecionar { Video } e, em seguida, pressione ►.

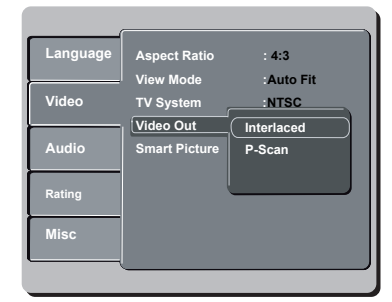

6 Pressione ▲ ▼ para selecionar { Video Out } (Saída vídeo) e, em seguida, pressione ►.

- Selecione { P-Scan } e pressione OK para confirmar.
  - ➔ O menu aparecerá na TV.

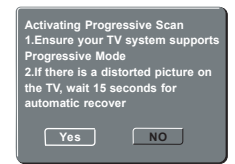

- 8 Pressione ◄ para realçar { Yes } (Sim) e OK para confirmar.
- Ative o modo Progressive Scan da TV (consulte o manual do usuário da TV). → O menu aparecerá na TV.

Yes

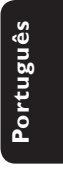

- - A configuração está concluída agora e você pode começar a desfrutar a imagem de alta qualidade.

NO

# Para desativar o Progressive Scan manualmente:

- Aguarde 15 segundos pela recuperação automática.
   OU
- Pressione OPEN/CLOSE no DVD player para abrir a bandeja de disco.
- Pressione 'l' no teclado numérico do controle remoto por alguns segundos.
   A tela de fundo do DVD será exibida.
  - A tela de lulido do DVD sela exibida

### Dica:

– Algumas TVs com Progressive Scan e de alta definição (HD) não são totalmente compatíveis com esta unidade, o que resulta na falta de naturalidade da imagem durante a reprodução de um disco DVD VIDEO no modo Progressive Scan. Neste caso, desative a função Progressive Scan no DVD player e na TV.

DICAS:

A opção sublinhada é o ajuste padrão de fábrica. Pressione ◀ para voltar ao item anterior do menu. Pressione SETUP para sair do item do menu

93

### Guia rápido (continuação)

### Etapa 4 : Seleção do sistema de cores correspondente

O sistema de cores do DVD player, do DVD e da TV devem ser iguais para que o disco seja reproduzido. Antes de mudar o sistema da TV, determine seu sistema de cores.

| (        |               |          |
|----------|---------------|----------|
| Language | Aspect Ratio  | 4:3      |
| I        | View Mode     | Auto Fit |
| Video    | TV System     | NTSC     |
|          | Video Out     | PAL      |
| Audio    | Smart Picture | Multi    |
|          |               |          |
| Rating   |               |          |
|          |               |          |
| Misc     |               |          |
| L(       |               |          |

### Pressione SETUP.

- 2 Pressione ▲ ▼ para selecionar { Video } e, em seguida, pressione ►.
- Pressione A V para selecionar { TV System } (Sistema TV) e, em seguida, pressione ▶.
- 🕘 Use as teclas 🔺 ▼ para selecionar uma das seguintes opções:

### { **PAL** }

Selecione esta opção se a TV conectada tiver o sistema de cores PAL. Isso mudará o sinal de vídeo de um disco NTSC e sua saída será no formato PAL.

### { <u>NTSC</u> }

Selecione esta opção se a TV conectada tiver o sistema de cores NTSC. Isso mudará o sinal de vídeo de um disco PAL e sua saída será no formato NTSC.

### { Multi }

Selecione esta opção se a TV conectada for compatível com NTSC e PAL (multissistema). O formato do sinal de saída ficará de acordo com o sinal de vídeo do disco.

6 Selecione um ajuste e pressione OK. → Siga as instruções mostradas na TV para confirmar a seleção (se houver alguma).

|          | Changii<br>1.Ensur<br>PAL Sta | ng NTSC<br>'e your T<br>andard | to PA              | L<br>em supp          | ports       |
|----------|-------------------------------|--------------------------------|--------------------|-----------------------|-------------|
|          | 2.lf ther<br>the TV,          | re is a di:<br>wait 15 s       | storted<br>second  | picture<br>s for      | on          |
|          | automa                        | tic recov<br>Yes               | er                 | NO                    |             |
| Ca<br>Re | nfirm a<br>vert to            | gain to u<br>original :        | ise nev<br>setting | v setting<br>in 14 se | )<br>econds |
|          | ן<br>ע                        | ′es                            |                    | NO                    |             |

6 Pressione ◀ para realçar { Yes } (Sim) e OK para confirmar.

### Para restaurar o sistema de cores padrão da TV:

- Aguarde 15 segundos pela recuperação automática. ου
- Pressione OPEN/CLOSE ▲ no DVD player para abrir a bandeja de disco.
- Pressione '3' no teclado numérico do controle remoto por alguns segundos. → A tela de fundo do DVD será exibida.

### Dicas:

- Antes de alterar o ajuste de cores atual, verifique se a TV suporta o sistema de TV selecionado.

- Se não for exibida a imagem correta na TV, aguarde 15 segundos pela recuperação automática.

DICAS:

A opção sublinhada é o ajuste padrão de fábrica. Pressione < para voltar ao item anterior do menu. Pressione SETUP para sair do item do menu

### 94

### Etapa 5: Definição do idioma

As opções de idioma são diferentes, dependendo do país. Elas podem não corresponder às ilustrações do manual do usuário.

Idioma da exibição em tela (OSD)

Selecione esta opção para alterar o idioma do menu de exibição na tela do DVD player. O idioma do menu (OSD, idioma de exibição na tela) do sistema não será alterado; a configuração que você fez será mantida.

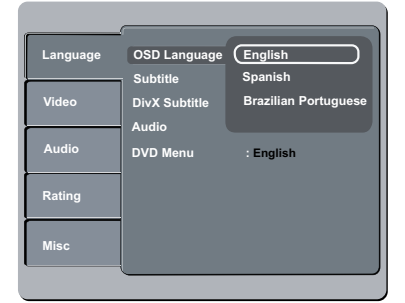

### Pressione SETUP.

- Pressione ▲ ▼ para selecionar { Language } (Línguas) e, em seguida, pressione ►.
- Pressione ► para selecionar { OSD Language } (Idioma na tela) e, em seguida, pressione ►.
- 4 Use ▲ ▼ para selecionar um idioma e OK para confirmar.

### Guia rápido (continuação)

# Idiomas de áudio, legenda e menu do DVD

É possível escolher sua trilha sonora ou seu idioma preferido dos idiomas de áudio, legendas e menu do DVD. Se o idioma selecionado não estiver disponível no disco, será utilizado o idioma padrão do disco.

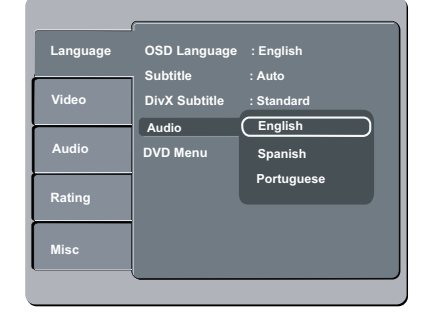

### Pressione SETUP.

- Pressione ▲ ▼ para selecionar { Language } (Línguas) e, em seguida, pressione ►.
- ③ Pressione ▲ ▼ para realçar uma das opções abaixo e, em seguida, pressione ►.

### { Audio }

Selecione esta opção para alterar o idioma da trilha sonora.

{ **Subtitle** } (Legenda) Selecione esta opção para alterar o idioma da legenda.

{ **DVD Menu** } (Menu do DVD) Selecione esta opção para alterar o idioma do menu do disco.

- Use ▲ ▼ para selecionar um idioma e OK para confirmar.
- 6 Repita as etapas 3 4 para definir outros idiomas.

DICAS:

A opção sublinhada é o ajuste padrão de fábrica. Pressione ◀ para voltar ao item anterior do menu. Pressione **SETUP** para sair do item do menu

95

82-123\_DVP3142K\_55\_brzport2.indd95 95

# Reprodução a partir de um disco

### **IMPORTANTE!**

- Se INVALID KEY (TECLA INVÁLIDA) aparecer na tela da TV quando você pressionar um botão, isso significa que a função não está disponível no disco atual ou no momento. - Os discos e DVD players são projetados com restrições regionais. Antes de reproduzir um disco, certifique-se de que ele pertence à mesma zona que o aparelho.

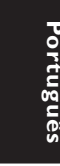

### **Discos reproduzíveis**

Com este DVD player, você pode reproduzir os seguintes discos:

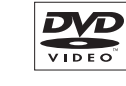

שא

שא

**DVD±RW** (DVD regravável) Formatos de áudio/vídeo ou arquivos MP3/WMA/JPEG/DivX®.

**DVD Video** (Digital Versatile

Disc)

DVD±R (DVD gravável) Formatos de áudio/vídeo ou arquivos MP3/WMA/JPEG/DivX<sup>®</sup>.

CD-R (CD-gravável) Formatos de áudio/vídeo ou arquivos MP3/WMA/JPEG/DivX®.

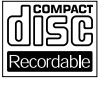

**CD-RW** (CD-regravável) Formatos de áudio/vídeo ou arguivos MP3/WMA/IPEG/DivX<sup>®</sup>.

CD de áudio (Compact Disc Digital Audio)

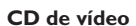

(Formatos 1.0, 1.1e 2.0)

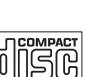

an S

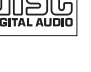

SIL

VIDEO

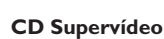

Disco MP3

Disco DivX® (DivX<sup>®</sup> 3.11, 4.x, 5.x e 6.0)

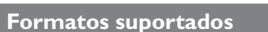

### Faixas MP3/WMA

- As extensões de arquivos devem ser '.mp3', '.wma'.
- Formato JPEG/ISO
- Exibição de 30 caracteres no máximo.
- Freqüências de amostragem suportadas e taxas de bits correspondentes:
- 64 320 kbps 32 kHz 44,1 kHz, 48 kHz 80 - 320 kbps

### Imagens JPEG

- As extensões de arquivos devem ser '.JPG', não '.JPEG'.
- Formato JPEG/ISO
- Apenas imagens estáticas com padrão DCF ou imagens [PEG, por exemplo, TIFF, podem ser exibidas.

### Filmes DivX®

- As extensões de arquivos devem ser '.AVI,' '.MPG,' ou '.MPEG'.
- DivX<sup>®</sup> 3.11, 4.x, 5.x e 6.0
- Compensação exata de movimento Q-pel
- Reprodução GMC (Global Motion Compensation, Compensação global de movimento).

### Dicas:

- O CD suporta no máximo 100 sessões e o DVD, 10 multibordas.

- Multibordas de DVD-R e DVD-RW só suportam discos finalizados.

Multibordas de DVD+R e DVD+RW NÃO

suportam discos finalizados e não finalizados.

DICAS: Alguns discos não podem ser reproduzidos neste DVD player devido à configuração e às características do disco ou devido à condição do software de criação e gravação utilizado.

### 96

2007-06-18 10:32:36 AM

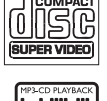

# Como iniciar a reprodução do disco

- Ligue a TV no canal correto para o DVD player (por exemplo, 'EXT', '0' e 'AV').
- Pressione STANDBY-ON () para ligar o DVD player.
- Pressione OPEN CLOSE A na parte frontal do DVD player.
- Você também pode manter pressionado o botão STOP In no controle remoto para abrir e fechar a bandeja de disco.
- Insira um disco na bandeja com a etiqueta voltada para cima e pressione OPEN CLOSE
   .
  - No caso de discos de dupla face, coloque o lado que deseja reproduzir voltado para cima.
- ⑤ A reprodução poderá ser iniciada automaticamente. Caso não seja, pressione PLAY/PAUSE ►II.
- Se aparecer um menu de disco na TV, consulte a página 98, "Uso do menu do disco".
- Se o bloqueio de canais foi ativado para o disco inserido, é necessário inserir sua senha de seis dígitos (consulte a página 112).
- Para obter mais informações sobre recursos de reprodução, consulte as páginas 97~103.

### Dicas:

- Não vire o DVD player enquanto o disco estiver
- sendo carregado, reproduzido ou ejetado. - Não feche a bandeja de disco manualmente
- mesmo que o aparelho esteja desligado.

### Recursos de reprodução

### Controles básicos da reprodução

A menos que haja uma instrução contrária, todas as operações descritas aqui baseiam-se na operação do controle remoto.

### Pausa na reprodução

- Durante a reprodução, pressione PLAY/ PAUSE >II para pausar a reprodução e exibir uma imagem estática.
   Não haverá saída de som.
- Para continuar a reprodução, pressione PLAY/PAUSE ►II novamente.

### Seleção de título/capítulo/faixa

- Pressione PREV I / NEXT ► para ir para o título/capítulo/faixa anterior ou seguinte.
- Pressione DISPLAY para exibir a linha de texto de informações sobre o disco referentes a título/capítulo/faixa (exemplo: 00/08).
- Use o teclado alfanumérico (0 a 9) para digitar um número de título/capítulo/faixa válido e pressione OK.
  - A reprodução pula para o título/capítulo/ faixa selecionado.

### Parada da reprodução

Pressione STOP .

### Dicas:

- O Protetor de tela será iniciado

automaticamente se a reprodução do disco for interrompida por 5 minutos.

 O aparelho passará automaticamente ao modo de espera Economia de energia se nenhum botão for pressionado dentro de 15 minutos após o fim da reprodução do disco.

DICAS:

É possível que os recursos operacionais aqui descritos não estejam disponíveis para determinados discos. Consulte sempre as instruções fornecidas com os discos

97

Portuguê

82-123\_DVP3142K\_55\_brzport2.indd97 97

# Operações para reprodução de vídeo (DVD/VCD/SVCD)

### Uso do menu do disco

Dependendo do disco, poderá aparecer um menu na tela da TV depois que ele for inserido.

Para selecionar um recurso ou item de reprodução

Use as teclas ▲ ▼ ◀ ▶ ou o **teclado** numérico (0 a 9) no controle remoto e pressione OK para iniciar a reprodução.

Para acessar ou remover o menu

Pressione DISC MENU no controle remoto.

### Mais zoom

Esta função permite ampliar a imagem na tela da TV e deslocar a imagem ampliada.

- Durante a reprodução, pressione ZOOM várias vezes para exibir a imagem em diferentes escalas.
  - → Use as teclas ▲ ▼ ◀ ▶ para deslocar uma imagem ampliada.
  - A reprodução continuará.
- Pressione ZOOM várias vezes para retornar ao tamanho original.

Retomada da reprodução a partir do último ponto de interrupção

É possível continuar a reprodução dos cinco últimos discos, mesmo que o disco tenha sido ejetado (aberto) ou esteja no modo de espera. O Auto resume (Reinício automático) está ativado para os tipos de disco DVD,VCD,SVCD e CD.

- Insira um dos últimos cinco discos.
  - 'Play from start, press [PREV] (Reproduzir do início, pressione [PREV])' aparece durante a reprodução nos primeiros 10 segundos.

- Enquanto a mensagem estiver na tela da TV, pressione PREV para iniciar a reprodução do início.
  - A reprodução é reiniciada a partir do primeiro título (DVD) ou do começo do título/faixa (VCD/CDDA/SVCD).

### Para cancelar o modo de retomada

No modo de parada, pressione STOP novamente.

### Dica:

Para remover a mensagem da tela da TV, pressione DISPLAY.

### Câmera lenta

Você pode avançar ou retroceder lentamente um disco durante a reprodução e selecionar uma velocidade diferente.

### Para DivX<sup>®</sup>,DVD,VCD,SVCD

- Pressione ▲ ▼ durante a reprodução para selecionar a velocidade necessária: 1/2, 1/4, 1/8 ou 1/16 (avanço ou retrocesso).
   Não haverá saída de som.
- Para retornar à velocidade normal, pressione PLAY/PAUSE >II.

# Pesquisa de frente para trás/de trás para frente

Você pode avançar ou retroceder um disco durante a reprodução e selecionar a velocidade de pesquisa desejada.

### Para DivX<sup>®</sup>,DVD,VCD,SVCD,CD

- Pressione < > diretamente ou pressione |
   Pi por 2 segundos durante a reprodução para selecionar a velocidade necessária: 2X, 4X, 8X, 16X ou 32x (para frente ou para trás).
  - Não haverá saída de som (DVD/VCD) ou será ouvido um som intermitente (CD).
- Para retornar à velocidade normal, pressione PLAY/PAUSE ►II.

### Dica:

 No caso de CDs, o avanço ou o retrocesso rápido estão disponíveis somente quando a tecla
 I ►I é pressionada por alguns segundos ou mais.

DICAS: É possível que os recursos operacionais aqui descritos não estejam disponíveis para determinados discos. Consulte sempre as instruções fornecidas com os discos

### 98

82-123\_DVP3142K\_55\_brzport2.indd98 98

# Exibição de informações sobre a reprodução do disco

É possível visualizar as informações do disco (por exemplo, o número do título/capítulo/ faixa atual, o tempo total de reprodução ou o tempo restante no disco) sem interromper a reprodução.

### Durante a reprodução, pressione DISPLAY repetidamente no controle remoto.

As informações disponíveis sobre o disco aparecem na tela da TV na seguinte seqüência.

Título/capítulo

| Title    | 1/1     | Chapter   | 6/16     | (DVD) |
|----------|---------|-----------|----------|-------|
| Tempo    |         |           |          |       |
| Time     | ) (     | 00:03:36/ | 01:22:34 | (DVD) |
| Repetir/ | Repetir | A-B/ Ân   | gulo     |       |
| Off      | Rep     | Off B     | 1/1      | (DVD) |
| Faixa    |         |           |          |       |
| Track    |         |           | 3/21     | (VCD) |
| Tempo    |         |           |          |       |
| Time     | ) (     | 0:00:56/  | 00:03:34 | (VCD) |
| Repetir/ | Repetir | A-B       |          |       |
| Off      | Rep     | Off       | 84       | (VCD) |

### Seleção de título/capítulo/faixa

- Pressione para selecionar {Title} / {Chapter} (Titulo/Capítulo) ou {Track} (Faixa) e OK para acessar.
- Use o teclado alfanumérico de 0 a 9 para inserir um número válido.
- 3 Pressione **OK** para confirmar.
  - A reprodução pula para o título/capítulo/ faixa escolhido.

### Pesquisa por hora

- Quando as informações de {Time} (Tempo) aparecerem na tela da TV, pressione OK para acessá-las.
- 2 Use o teclado alfanumérico de 0 a 9 para inserir uma hora válida (por exemplo, 0:34:27).
- Pressione OK para confirmar.
   A reprodução pula para a hora escolhida.

### Ângulo

- Quando as informações de {Angle} (Ângulo) aparecerem na tela da TV, pressione para realçar {Angle}.
- Pressione OK repetidamente para selecionar um ângulo desejado diferente.
  - A reprodução irá para o ângulo selecionado.

# Português

DICAS: É

É possível que os recursos operacionais aqui descritos não estejam disponíveis para determinados discos. Consulte sempre as instruções fornecidas com os discos

99

82-123\_DVP3142K\_55\_brzport2.indd99 99

Modo de repetição da reprodução

As opções de repetição da reprodução variam de acordo com o tipo de disco.

- Quando as informações de {Repeat} (Repetir) aparecerem na tela da TV, pressione ◄ ► para realçar {Off} (Des) e OK para ativá-la.
  - → O menu {Repeat} (Repetir) aparecerá na TV.
- 2 Pressione **OK** várias vezes para selecionar os modos de repetição a seguir.

### Para DVD

ortugu

- Repeat Chapter (capítulo em reprodução no momento)
- Repeat Title (título em reprodução no momento)
- Off (cancelar)

### Para CD de vídeo ou de áudio

- Repeat Single (faixa em reprodução no momento)
- Repeat All (todo o disco)
- Off (cancelar)

### Para MP3

- Repeat Single (arquivo em reprodução no momento)
- Repetir pasta (pasta atual)
- Off (cancelar)

### Para JPEG, DivX®

- Repeat Single (arquivo em reprodução no momento)
- Repetir pasta (pasta atual)
- Off (cancelar)

### Dica:

 Para VCDs, a repetição da reprodução não é possível quando o modo PBC está ativado. Repetição de uma seção dentro de um capítulo/faixa

Você pode repetir a reprodução de um segmento específico de um título/capítulo/ faixa. Para fazer isso, marque o início e o fim do segmento desejado.

- Quando as informações de {Repeat} aparecerem na tela da TV, pressione 
   para destacar {Rep Off} (Rep Des).
- Pressione OK para escolher o ponto de início 'A'.
- Pressione OK novamente no ponto final escolhido 'B'.
  - → A seção do ponto 'A' ao 'B' será repetida continuamente.
- 4 Pressione **OK** pela terceira vez para sair.

DICAS:

É possível que os recursos operacionais aqui descritos não estejam disponíveis para determinados discos. Consulte sempre as instruções fornecidas com os discos

### 100

### **Recursos especiais do DVD**

### Reprodução de um título

Pressione DISC MENU.

O menu de título do disco aparece na tela da TV.

- 2 Use as teclas alfanumérico de 0 a 9 para selecionar uma opção de reprodução.
- 3 Pressione OK para confirmar.

### Alteração do idioma de áudio

### Para DVD

 Pressione AUDIO repetidamente para selecionar um dos idiomas de áudio.

Alteração do canal de áudio Para VCD

 Pressione AUDIO para selecionar os canais de áudio disponibilizados pelo disco (LEFT, RIGHT, MIX, STEREO).

### Legendas

 Pressione SUBTITLE repetidamente para selecionar um dos idiomas de legenda.

### **Recursos Special VCD e SVCD**

### Controle de reprodução (PBC)

Para VCD com o recurso de controle de reprodução (PBC) — somente versão 2.0

- Pressione DISC MENU para alterar entre 'PBC ON' (PBC LIGADO) e 'PBC OFF' (PBC DESLIGADO).
  - Se você selecionar 'PBC ON', o menu do disco (se estiver disponível) aparecerá na TV.
  - → Use PREV I / NEXT I ou o teclado alfanumérico de 0 a 9 para selecionar uma opção de reprodução.

Português

- Durante a reprodução,
  - → se você pressionar PREV ◄ após os primeiros 5 segundos, a reprodução começará do início da faixa atual,
  - → se pressionar PREV I nos primeiros 5 segundos, a faixa anterior será reproduzida.
- Durante a reprodução, pressione RETURN/ TITLE para voltar à tela do menu (se PBC estiver ativo).

Se desejar ignorar o menu de índice e reproduzir diretamente do começo,

 Pressione a tecla DISC MENU no controle remoto para desativar o controle de reprodução.

DICAS:

É possível que os recursos operacionais aqui descritos não estejam disponíveis para determinados discos. Consulte sempre as instruções fornecidas com os discos

101

82-123\_DVP3142K\_55\_brzport2.indd101 101

### Reprodução de um disco DivX®

Este DVD player suporta a reprodução de filmes DivX<sup>®</sup> que você pode baixar do seu computador para um CD-R/RW ou DVD±R/RW (consulte a página 114 para obter mais informações).

- Insira um disco DivX<sup>®</sup>.
  - O menu do disco de dados aparece na tela da TV.
- Pressione V para selecionar a pasta e OK para abri-la.
- 3 Pressione ▲ ▼ para selecionar uma faixa/ arquivo.
- 4 Pressione **OK** para confirmar.
- 6 Pressione SUBTITLE no controle remoto para ativar ou desativar a legenda.
- Se o disco DivX<sup>®</sup> oferecer legendas em diversos idiomas, o pressionamento de SUBTITLE mudará o idioma da legenda durante a reprodução.

### Dicas:

Portuguê

 Há suporte para arquivos de legenda com as extensões .srt, .smi, .sub, .ssa e .txt, mas eles não aparecem no menu de navegação de arquivos.

 O nome do arquivo das legendas (.sub) deve ser salvo com o mesmo nome de arquivo do filme (.avi) na mesma pasta.

[Por exemplo, Pasta A: abc.avi e abc.sub]

### Reprodução de MP3/WMA/ JPEG/Kodak/Fuji Picture CD

### **IMPORTANTE!**

Você precisa ligar a TV e fazer o ajuste para o canal Video In correto. (Consulte a página 92 'Localização do canal a ser exibido').

### Operação geral

### Insira um disco.

- O tempo de leitura do disco pode exceder 30 segundos devido à complexidade da configuração do diretório/arquivo.
- As informações do menu do disco de dados e do ID3 (MP3) / Metadados (WMA) (incluindo pelo menos título, cantor e álbum) aparecem na tela da TV.

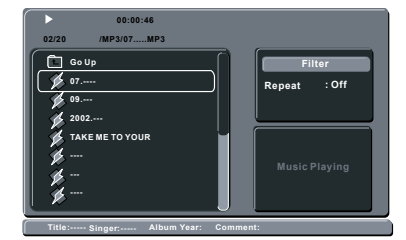

- 2 Pressione ▲ ▼ para selecionar a pasta e OK para abri-la.
- 3 Pressione ▲ ▼ para selecionar uma faixa/ arquivo.
- 4 Pressione **OK** para confirmar.

#### Dicas:

 Se o arquivo em reprodução não for selecionado, as informações ID3/Meta desaparecerão.

Se um arquivo jpeg for selecionado, uma visualização será exibida.

DICAS:

É possível que os recursos operacionais aqui descritos não estejam disponíveis para determinados discos. Consulte sempre as instruções fornecidas com os discos

### 102

### Seleção de reprodução

Durante a reprodução, você pode;

- Pressionar PREV I / NEXT I para selecionar a faixa/título anterior ou seguinte na pasta atual.
- Pressionar ▲ ▼ ◀ ► no controle remoto para girar/inverter os arquivos de imagem.
- Pressionar PLAY/PAUSE ►II repetidamente para pausar/continuar a reprodução.

### Para MP3/WMA,

- Durante a reprodução,
  - → se você pressionar PREV I após os primeiros 5 segundos, a reprodução começará do início da faixa atual,
  - → se pressionar PREV I nos primeiros 5 segundos, a faixa anterior será reproduzida.
- Durante a reprodução, pressione e mantenha pressionado PREV | / NEXT > por alguns segundos para acessar o avanço ou retrocesso rápido com a velocidade necessária: 2X, 4X, 8X, 16X ou 32X.

#### Dica:

 No caso de MP3, o avanço ou o retrocesso rápido está disponível somente quando a tecla

▶ é pressionada por alguns segundos ou mais.

### Ampliar imagem (JPEG)

- Durante a reprodução, pressione ZOOM repetidamente para exibir a imagem em diferentes escalas.
- Use ▲ ▼ ◀ ▶ para exibir a imagem ampliada.

# Reprodução com vários ângulos (JPEG)

- Durante a reprodução, pressione A V < P para girar a imagem na tela da TV.
  - ▲ ▼: inverte a imagem verticalmente em 180° ◀: gira a imagem no sentido anti-horário em 90°
  - ▶: gira a imagem no sentido horário em 90°

### Dica:

 Talvez não seja possível reproduzir certos discos MP3/JPEG devido à configuração e às características do disco ou às condições da gravação.

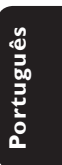

DICAS:

É possível que os recursos operacionais aqui descritos não estejam disponíveis para determinados discos. Consulte sempre as instruções fornecidas com os discos

103

82-123\_DVP3142K\_55\_brzport2.indd103 103

# Operações de karaokê

# Reprodução de discos de karaokê

### **IMPORTANTE!**

Você precisa ligar a TV e fazer o ajuste para o canal Video In correto. (Consulte a página 92 'Localização do canal a ser exibido').

### Operação geral

ILIPS

Conecte um microfone (não fornecido) à tomada MIC no painel frontal do DVD player.

### Pressione KARAOKE repetidamente para acessar o menu karaokê.

→ 'Karaoke : Off' aparece na tela da TV.

- Pressione OK para ligar ('On') ou desligar ('Off') o modo karaokê.
- Coloque um disco de karaokê e pressione PLAY/PAUSE ►II.
- Ajuste o volume do microfone usando o botão MIC LEVEL do painel lateral do aparelho de DVD.

Dica:

 Antes de conectar o microfone, ajuste o volume do microfone para o nível mínimo, de modo a evitar reverberações.

### Vocal

- É possível atenuar (reduzir o volume) dos vocais originais de um disco de karaokê.
- Pressione VOCAL repetidamente para escolher entre os vários modos diferentes de áudio.

### Dica:

 A opção de Vocal pode não estar disponível em alguns discos.

### Karaokê

- Pressione KARAOKE repetidamente para acessar o menu karaokê.
- Pressione ▲ ▼ para selecionar {Karaoke}, {Key Shift} (Mudança de tom), {Echo} (Eco) e {Voice Cancel} (Cancelar voz).
- Quando {Karaoke} estiver selecionado, pressione OK para ligar ou desligar o karaokê.
- Quando {Key Shift} estiver selecionado, pressione ◄ ▶ para ajustar o valor do tom entre 0 e 14.
   Esta função permite ajustar o tom (registro) conforme o seu tom vocal de afinação.
- Quando {Echo} estiver selecionado, pressione
   ▲ ▶ para ajustar o valor do eco.
- Quando {Voice Cancel} estiver selecionado, pressione OK para ligar ou desligar o cancelamento de voz. Quando 'Off (Desligado)' estiver selecionado, pressione ▲ ▼ para ativar a pontuação do karaokê.
- 5 Você também pode pressionar OK para selecionar as classes de pontuação.
  - → As seqüências de seleção são 'Karaoke Scoring (Pontuação do karaokê)' – 'Off (Desligado)' – 'Basic (Básico)' – 'Intermediate (Intermediário)' – 'Advance (Avançado)'

### Dicas:

 A função de pontuação do karaokê só está disponível em discos DVD e VCD.

 A pontuação do karaokê só aparecerá na tela da TV quando o usuário marcar 30 pontos ou

mais ao final de cada música.

104

82-123\_DVP3142K\_55\_brzport2.indd104 104

# **Opções do menu do DVD**

Você pode fazer vários ajustes em itens como imagem e som usando o menu de configuração do DVD.

# Uso do menu de definição de idioma

 Pressione SETUP no controle remoto.
 O menu de configuração do sistema será exibido.

| Language | OSD Language  | English  |
|----------|---------------|----------|
|          | Subtitle      | :Auto    |
| Video    | DivX Subtitle | Standard |
|          | Audio         | English  |
| Audio    | DVD Menu      | English  |
|          |               |          |
| Rating   |               |          |
| Misc     |               |          |
|          |               |          |

- Pressione ▲ ▼ para selecionar { Language } (Línguas) e, em seguida, pressione ►.
- 3 Pressione ▲ ▼ para selecionar um item e ▶ para acessá-lo.
  - Exemplo: { OSD Language } (Idioma na tela)
     As opções para os itens selecionados serão exibidas.
  - Se a seleção no menu estiver esmaecida, isso significa que a função não está mais disponível ou que não é possível alterar o estado atual.
- ④ Use ▲ ▼ para selecionar uma opção e pressione OK para confirmar. Exemplo: { English }
  - A seleção é feita e a definição do idioma, concluída.
- 6 Para sair, pressione SETUP.

### ldioma na tela

Este menu contém várias opções para o idioma exibido na tela. Para obter detalhes, consulte a página 95.

### Menu da legenda/áudio/DVD

Esses menus contêm várias opções de idioma para o áudio, as legendas e o menu do disco, as quais podem ser gravadas no DVD. Para obter detalhes, consulte a página 95.

# Definição da fonte da legenda do $\text{Div} X^{\scriptscriptstyle (\!8\!)}$

Você pode definir um tipo de fonte que suporte a legenda DivX<sup>®</sup> gravada.

● Em 'Language' (Línguas), pressione ▲ ▼ para selecionar { DivX<sup>®</sup> Subtitle } (Legenda DivX<sup>®</sup>) e, em seguida, pressione ►.

{ <u>Standard</u> } (Padrão) Albanês, Dinamarquês, Holandês, Inglês, Finlandês, Francês, Gaélico, Alemão, Italiano, Curdo (Latino), Norueguês, Português, Espanhol, Sueco e Turco.

2 Use ▲ ▼ para selecionar uma opção e pressione OK para confirmar.

# Português

DICAS:

A opção sublinhada é o ajuste padrão de fábrica. Pressione ◀ para voltar ao item anterior do menu. Pressione **SETUP** para sair do item do menu

105

82-123\_DVP3142K\_55\_brzport2.indd105 105

# Uso do menu de configuração de vídeo

 Pressione SETUP no controle remoto.
 O menu de configuração do sistema será exibido.

| Language | Aspect Ratio  | : 4:3      |
|----------|---------------|------------|
| ļ        | View Mode     | Auto Fit   |
| Video    | TV System     | NTSC       |
| <u> </u> | Video Out     | Interlaced |
| Audio    | Smart Picture | Personal   |
| Rating   |               |            |
| Misc     |               |            |
|          |               |            |

- 2 Pressione ▲ ▼ para selecionar { Video } e, em seguida, pressione ►.
- 3 Pressione ▲ ▼ para selecionar um item e ▶ para acessá-lo.
  - Exemplo: { **TV System** } (Sistema TV)
     → As opções para os itens selecionados serão exibidas.
  - Se a seleção no menu estiver esmaecida, isso significa que a função não está mais disponível ou que não é possível alterar o estado atual.
- ④ Use ▲ ▼ para selecionar uma opção e pressione OK para confirmar. Exemplo: { Multi }
  - → A seleção é feita e a definição do idioma, concluída.
- **5** Para sair, pressione **SETUP**.

# Configuração da proporção da imagem

O formato da imagem pode ser ajustado para caber em sua TV e deve estar disponível no disco que está sendo reproduzido. Caso contrário, o ajuste do formato não terá nenhum efeito na imagem.

Em 'Video', pressione ▲ ▼ para selecionar { Aspect Ratio } (Proporção da imagem) e, em seguida, pressione ►.

{ <u>4:3</u> }

Selecione esta opção se você possui uma TV normal. A exibição será em 'tela cheia' com barras

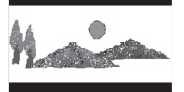

pretas nas partes superior e inferior da tela da TV.

{ **16:9** } Selecione esta opção para TVs widescreen (taxa de quadros 16:9).

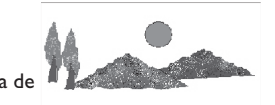

2 Use ▲ ▼ para selecionar uma opção e pressione OK para confirmar.

DICAS:

A opção sublinhada é o ajuste padrão de fábrica. Pressione ◀ para voltar ao item anterior do menu. Pressione **SETUP** para sair do item do menu

### 106

ortugu

### Modo de exibição

Use o modo de exibição para ajustar a imagem para que se adapte à largura e à altura da tela da TV.

Em 'Video', pressione ▲ ▼ para selecionar { View Mode } (Modo vídeo) e, em seguida, pressione ►.

### { Fill } (Preencher)

Selecione esta opção para ajustar a imagem para cima ou para baixo e preencher toda a tela da TV.

### { Original }

Selecione esta opção para preencher o tamanho original da tela (somente para DivX®/ MPEG).

{ **Height Fit** } (Preenchimento na vertical) Selecione esta opção para ajustar a imagem para cima ou para baixo, preenchendo a tela de cima a baixo.

{ Width Fit } (Preenchimento na horizontal) Selecione esta opção para ajustar a imagem para cima ou para baixo, preenchendo a tela de um lado ao outro.

### { Auto Fit } (Ajustar à tela)

Selecione esta opção para obter o valor mínimo de preenchimento horizontal e vertical (como no formato Letter box).

### { **Pan Scan** } (Verif. pan) Selecione esta opção para obter o valor

máximo de preenchimento horizontal e vertical.

2 Use ▲ ▼ para selecionar uma opção e pressione OK para confirmar.

### Sistema TV

Este menu contém as opções de seleção do sistema de cores correspondente ao da TV conectada. Para obter detalhes, consulte a página 94.

### Saída vídeo

Esta configuração permite alterar a saída do sinal de vídeo entre YPbPr e P-Scan (Progressive Scan).

 Em 'Video', pressione ▲ ▼ para selecionar { Video Out } (Saída vídeo) e, em seguida, pressione ►.

{ Interlaced } (Entrelaç.) Selecione esta opção para a conexão entrelaçada (YPbPr).

### { P-Scan }

Selecione esta opção quando quiser fazer uma conexão Progressive Scan (YPbPr) no DVD player com uma TV Progressive Scan. Portuguê:

2 Use ▲ ▼ para selecionar uma opção e pressione OK para confirmar.

A opção sublinhada é o ajuste padrão de fábrica. Pressione ◀ para voltar ao item anterior do menu. Pressione SETUP para sair do item do menu

107

### Smart Picture

Este DVD player oferece quatro conjuntos predefinidos de ajustes de cores de imagem.

Em 'Video', pressione ▲ ▼ para selecionar { Smart Picture } e, em seguida, pressione

### { Standard } (Padrão)

Selecione esta opção para obter um ajuste padrão de imagem predefinido.

### { Vivid }

Selecione esta opção para aumentar o brilho da imagem.

#### { Cool }

Selecione esta opção para suavizar a imagem.

### { Personal } (Pessoal)

Selecione esta opção para personalizar as cores da imagem, ajustando o brilho, o contraste, o matiz e as cores (saturação).

- 2 Use ▲ ▼ para selecionar uma opção e pressione OK para confirmar.
- 3 Se você selecionar {PERSONAL} (PESSOAL), continue nas etapas 4~7.

→ O menu de configuração será exibido.

| Brightness | 0 |
|------------|---|
| Contrast   |   |
| Tint       |   |
| Color      |   |

④ Pressione ▲ ▼ para realçar uma das opções a seguir.

### **BRIGHTNESS (BRILHO)**

O aumento do valor intensifica o brilho da imagem e vice-versa. Selecione 0 para obter o ajuste médio.

### **CONTRAST (CONTRASTE)**

O aumento do valor acentua o contraste da imagem e vice-versa. Selecione 0 para equilibrar o contraste.

### **TINT (MATIZ)**

O aumento do valor escurece a imagem e vice-versa. Selecione 0 para obter o ajuste médio.

### COLOR (COR)

O aumento do valor intensifica as cores da imagem e vice-versa. Selecione 0 para equilibrar as cores.

- 6 Pressione ◀ ► para fazer o ajuste mais adequado às suas preferências.
- 6 Repita as etapas 4~5 para ajustar outras funções de cores.
- Pressione OK para confirmar.

DICAS:

A opção sublinhada é o ajuste padrão de fábrica. Pressione ◀ para voltar ao item anterior do menu. Pressione SETUP para sair do item do menu

### 108

# Uso do menu de configuração de áudio

 Pressione SETUP no controle remoto.
 O menu de configuração do sistema será exibido.

| Language | Digital Output | :All |
|----------|----------------|------|
| Video    | Down Sampling  | :On  |
| Audio    |                |      |
| Rating   |                |      |
| Misc     |                |      |
|          |                |      |

- Pressione ▲ ▼ para selecionar { Audio } e, em seguida, pressione ►.
- 3 Pressione ▲ ▼ para selecionar um item e ▶ para acessá-lo.
  - Exemplo: { Night Mode } (Modo noite)
     → As opções para os itens selecionados serão exibidas.
  - Se a seleção no menu estiver esmaecida, isso significa que a função não está mais disponível ou que não é possível alterar o estado atual.
- ④ Use ▲ ▼ para selecionar uma opção e pressione OK para confirmar. Exemplo: { On } (Ligado)
  - A seleção é feita e a definição do idioma, concluída.
- **5** Para sair, pressione **SETUP**.

### Saída digital

Selecione esta opção se você fizer a conexão com um decodificador/receptor multicanal.

Em 'Audio', pressione ▲ ▼ para selecionar { Digital Output } (Saída digital) e, em seguida, pressione ►.

### { <u>All</u> } (Tudo)

Selecione esta opção se o dispositivo conectado possui um decodificador multicanal interno que suporte um dos formatos de áudio multicanal (Dolby Digital, MPEG-2).

### $\{ \mathsf{PCM} \}$

Selecione esta opção se o aparelho conectado não tiver recursos para decodificar áudio multicanal. O DVD player converterá os sinal multicanais Dolby Digital e MPEG-2 em PCM (Pulse Code Modulation, Modulação do código de pulso).

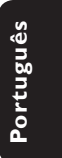

### { Off } (Desligado)

Selecione esta opção para desativar a saída de áudio digital. Por exemplo, quando você usar os soquetes AUDIO OUT para fazer a conexão com uma TV ou com um sistema estéreo.

② Use ▲ ▼ para selecionar uma opção e pressione OK para confirmar.

Dicas:

 Se a { Digital Output } (Saída digital) estiver ajustada para { All } (Tudo), todas as configurações de áudio, exceto MUTE (MUDO), ficarão inválidas.

 Se { Digital Output (Saída digital) } estiver ajustada para { All (Todos) } durante a reprodução dos arquivos MPEG e MP3/WMA, o aparelho enviará sinais PCM.

DICAS:

A opção sublinhada é o ajuste padrão de fábrica. Pressione ◀ para voltar ao item anterior do menu. Pressione SETUP para sair do item do menu

109

82-123\_DVP3142K\_55\_brzport2.indd109 109

### Modo noite

Este modo otimiza a reprodução do som em volume baixo. As saídas altas de volume serão atenuadas e as saídas baixas de volume serão aumentadas para um nível audível.

Em 'Audio', pressione ▲ ▼ para selecionar { Night Mode } (Modo noite) e, em seguida, pressione ►.

### { **On** } (Ligado)

Selecione esta opção para definir uma saída de volume baixo. Esta função só está disponível para discos de filmes com modo Dolby Digital.

### { Off } (Desligado)

Desliga o recurso Modo noite. Selecione esta opção quando quiser desfrutar da dinâmica total do som Surround.

2 Use ▲ ▼ para selecionar uma opção e pressione OK para confirmar.

### Amostragem descendente

Você pode ativar ou desativar o sinal digital para obter melhor qualidade de saída de som.

Em 'Audio', pressione ▲ ▼ para selecionar { Down Sampling } (Amostras des.) e, em seguida, pressione ►.

{ **Off** } (Desligado) Selecione esta opção para desativar a função de amostragem descendente.

{ <u>On</u> } (Ligado) Selecione esta opção para ativar a taxa de amostragem descendente.

2 Use ▲ ▼ para selecionar uma opção e pressione OK para confirmar.

DICAS:

A opção sublinhada é o ajuste padrão de fábrica. Pressione ◀ para voltar ao item anterior do menu. Pressione **SETUP** para sair do item do menu

82-123\_DVP3142K\_55\_brzport2.indd110 110

# Uso do menu de configuração de classificação

 Pressione SETUP no controle remoto.
 O menu de configuração do sistema será exibido.

| Language | Parental control : | 8.Aduit |
|----------|--------------------|---------|
|          | Set Passwor        | d       |
| Video    |                    |         |
|          |                    |         |
| Audio    |                    |         |
| Pating   |                    |         |
| Rating   |                    |         |
| Misc     |                    |         |
|          |                    |         |
|          |                    |         |

- Pressione ▲ ▼ para selecionar { Rating } (Nota) e, em seguida, pressione ►.
- ③ Pressione ▲ ▼ para selecionar um item e ▶ para acessá-lo. Exemplo: { Parental Control }
  - (Classificação)
  - As opções para os itens selecionados serão exibidas.
  - Se a seleção no menu estiver esmaecida, isso significa que a função não está mais disponível ou que não é possível alterar o estado atual.
- ④ Use ▲ ▼ para selecionar uma opção e pressione OK para confirmar. Exemplo: { 8 Adult } (8 Adulto)
  - A seleção é feita e a definição do idioma, concluída.
- 6 Para sair, pressione SETUP.

### Configurações do nível de classificação

Dependendo do DVD, você pode ser solicitado a alterar o nível de controle familiar durante a reprodução do disco. Os níveis de classificação vão de I a 8 e dependem do país. Você pode proibir a reprodução de certos discos não apropriados para seus filhos ou reproduzir alguns discos com cenas alternativas.

- Em 'Rating' (Nota), pressione ▲ ▼ para selecionar { Parental Control } (Classificação) e, em seguida, pressione ►.
- ② Use o teclado alfanumérico de 0 a 9 para inserir a senha de quatro digitos. (consulte na pagina 112 'Alteração de senha', e, em seguida, pressione ►.

{ **I.Kid Safe** } (I.Seguro para crianças) Livre; aceitável para expectadores de todas as idades.

#### { 2. G }

Público em geral; recomendado como aceitável para espectadores de todas as idades.

### { 3. PG }

Recomenda-se orientação familiar.

### { 4. PG - 13 }

Inadequado para crianças com menos de 14 anos.

### { 5. PG – R }

Orientação dos pais; é recomendável que os pais não permitam a exibição para menores de 18 anos.

### { 6. R }

Restrito; é recomendável apenas sob a supervisão dos pais ou de um adulto responsável.

### { 7. NC - 17 }

Impróprio para menores de 18 anos; exibição não recomendada para menores de 18 anos.

### { 8. Adult } (Adulto)

Material adulto; deve ser exibido apenas para adultos, devido à presença de conteúdo visual sexual ou violento ou ao linguajar.

DICAS:

A opção sublinhada é o ajuste padrão de fábrica. Pressione ◀ para voltar ao item anterior do menu. Pressione **SETUP** para sair do item do menu

111

82-123\_DVP3142K\_55\_brzport2.indd111 111

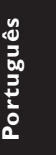

- 3 Use ▲ ▼ para selecionar uma opção e pressione OK para confirmar.
  - Selecione { 8 Adult } (8 Adulto) para desativar o nível de controle familiar e permitir que todos os discos sejam reproduzidos.
- Os DVDs classificados acima do nível selecionado não serão exibidos a menos que você digite sua senha de quatro dígitos. (consulte a página 112 'Alteração de senha')

### Dicas:

- Esta função não limitará a exibição do disco se
- o fabricante não o tiver codificado.

 VCDs, SVCDs e CDs não têm indicação de nível, de modo que o controle familiar não tem efeito sobre esse tipo de discos. Isso também se aplica à maioria dos DVDs ilegais.

 Alguns DVDs não são codificados com uma classificação, embora a classificação do filme possa aparecer impressa na capa do disco. O recurso de nível de classificação não proíbe a reprodução desses discos.

### Alteração de senha

É necessário digitar a senha de quatro dígitos para reproduzir um disco proibido ou quando for solicitada uma senha.

- Em 'Rating' (Nota), pressione ▲ ▼ para selecionar { Set Password } (Definir senha) e, em seguida, pressione OK.
  - Você será solicitado a digitar sua senha de quatro dígitos.

Enter Password

- Use o teclado alfanumérico 0-9 para digitar a senha antiga.
  - → Quando fizer isso pela primeira vez, digite a senha padrão '0000'.
- Se você esquecer da senha antiga, digite a senha padrão '0000'.
- Pressione OK de nuevo para introducir una nueva contraseña de quatro dígitos.
  - A nova senha de quatro dígitos ficará valendo.

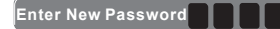

4 Pressione **OK** para confirmar.

DICAS:

A opção sublinhada é o ajuste padrão de fábrica. Pressione ◀ para voltar ao item anterior do menu. Pressione SETUP para sair do item do menu

# ortuguês

82-123\_DVP3142K\_55\_brzport2.indd112 112

# Uso do menu de configuração de diversos

 Pressione SETUP no controle remoto.
 O menu de configuração do sistema será exibido.

| (           |                      |
|-------------|----------------------|
| Language    | Use Default Settings |
|             | DivX Registration    |
| Video       | Volume 60            |
| Audio       |                      |
| Rating      |                      |
| Misc        |                      |
| · · · · · · |                      |

- 2 Pressione ▲ ▼ para selecionar { Misc } (Diversos) e, em seguida, pressione ►.
- Pressione ▲ ▼ para selecionar um item e OK para acessá-lo.

Exemplo: { Use Default Settings } (Usar ajustes de fábrica)

- As opções para os itens selecionados serão exibidas.
- Se a seleção no menu estiver esmaecida, isso significa que a função não está mais disponível ou que não é possível alterar o estado atual.
- ④ Use ▲ ▼ para selecionar uma opção e pressione OK para confirmar. Exemplo: { No }

→ A seleção é feita e a definição do idioma, concluída.

**6** Para sair, pressione **SETUP**.

### Restauração dos ajustes originais

A seleção da função { Default } (Padrão) restaura todas as opções e ajustes pessoais para o padrão de fábrica, com exceção da senha para o nível de classificação.

Em 'Misc' (Diversos), pressione ▲ ▼ para selecionar { Use Default Settings } (Usar ajustes de fábrica) e, em seguida, pressione OK.

→ O menu aparecerá na TV.

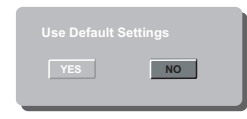

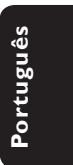

{ Yes } (Sim) Selecione esta opção para restaurar os ajustes padrão de fábrica.

### { <u>No</u> }

Selecione esta opção para fechar o menu.

2 Use ▲ ▼ para selecionar uma opção e pressione OK para confirmar.

DICAS:

A opção sublinhada é o ajuste padrão de fábrica. Pressione ◀ para voltar ao item anterior do menu. Pressione SETUP para sair do item do menu

113

82-123\_DVP3142K\_55\_brzport2.indd113 113

### Controle do volume

- Em 'Misc' (Diversos), pressione ▲ ▼ para selecionar { Volume \_\_\_\_\_ 63 }.
- Use esta seleção para ajustar o volume da caixa acústica que melhor se adapte às suas preferências.

→ A faixa vai de { 0 - 63 }

### Código de registro DivX®

http://vod.divx.com

O código de registro DivX<sup>®</sup> permite alugar ou comprar filmes usando o serviço DivX<sup>®</sup> da Internet. Para obter mais informações, visite o site:

- Em 'Misc' (Diversos), pressione ▲ ▼ para selecionar { DivX<sup>®</sup> Registration } (Registro DivX<sup>®</sup>) e, em seguida, pressione OK .
   → O código de registro será exibido.
- Use o código de registro para alugar ou comprar filmes do serviço Registro DivX<sup>®</sup> no site http://vod.divx.com.
  - Siga as instruções e baixe o vídeo do computador em um CD-R/RW para reprodução neste DVD player.

Dica:

 Todos os filmes baixados do Registro DivX<sup>®</sup> só podem ser reproduzidos neste DVD player.

Portugue

DICAS: A opção sublinhada é o ajuste padrão de fábrica. Pressione ◀ para voltar ao item anterior do menu. Pressione SETUP para sair do item do menu

### 114

82-123\_DVP3142K\_55\_brzport2.indd114 114

### Outros

### Atualização do software

Periodicamente, a Philips lançará atualizações de software para melhorar a sua experiência de usuário.

IMPORTANTE! - A fonte de alimentação não deve ser desconectada durante a atualização!

Verifique a versão atual do software deste DVD player;

- Pressione OPEN/CLOSE 
   no DVD player para abrir a bandeja de discos.
   A bandeja de disco será aberta.
- Pressione '966' no teclado numérico do controle remoto.
  - → O software instalado no DVD player aparece na tela da TV.

Para baixar e instalar o software mais recente para o DVD player;

- Visite o site da Philips 'www.philips.com/ support' para verificar se a versão mais recente do software está disponível para atualização.
- 2 Faça o download do software para um CD-R.
- 3 Insira o CD-R no slot do disco.
- Será feito o download do software mais recente para o DVD player.

# Solução de problemas

### AVISO

Nunca tente consertar você mesmo o sistema, pois isso invalidará a garantia. Não abra o sistema, pois existe risco de choque elétrico.

Se ocorrer uma falha, verifique os pontos listados abaixo antes de encaminhar o sistema para conserto. Se não conseguir corrigir um problema seguindo estas dicas, consulte seu distribuidor ou a Philips para obter assistência.

| Problema                                                                  | Solução                                                                                                    |
|---------------------------------------------------------------------------|----------------------------------------------------------------------------------------------------|
| Não acontece nada quando ligo o<br>gravador.                              | <ul> <li>Pressione o botão STANDBY-ON na parte da frente do<br/>DVD player para ligar o sistema.</li> <li>Certifique-se de que haja energia na tomada AC.</li> </ul>                                                                                                    |
| O controle remoto não funciona.                                           | <ul> <li>Aponte o controle remoto diretamente para o sensor<br/>existente na parte da frente do DVD player (não para a TV).</li> <li>Remova quaisquer obstáculos entre o DVD player e o<br/>controle remoto.</li> <li>As pilhas estão fracas; substitua-as.</li> <li>Verifique a polaridade das pilhas conforme indicado no<br/>controle remoto (sinais + e –).</li> </ul>                                                                                                    |
| Nenhuma imagem é exibida.                                                 | <ul> <li>Ligue a TV e coloque no canal de entrada de vídeo (Video<br/>In) correto para DVD player. Uma outra opção é ir para o<br/>canal I da TV e pressionar para baixo o botão de seleção<br/>de canais no controle remoto da TV até que o programa de<br/>TV seja exibido.</li> <li>Verifique a conexão de vídeo entre o DVD player e a TV.</li> </ul>                                                                                                    |
| A imagem aparece distorcida ou em<br>preto e branco durante a reprodução. | <ul> <li>O disco não corresponde ao padrão do sistema de cores da<br/>TV (PAL/NTSC).</li> <li>O disco está sujo; limpe-o.</li> <li>Às vezes, pode existir uma leve distorção de imagem. Isso<br/>não é um defeito.</li> <li>Para desativar a função Progressive Scan manualmente;</li> <li>I) Desative o modo Progressive Scan da TV (ou ajuste para o<br/>modo de entrelace).</li> <li>2) Pressione OPEN/CLOSE para abrir a bandeja de disco do<br/>DVD player.</li> <li>3) Pressione '1' no teclado alfanumérico por alguns segundos.</li> </ul> |
| Nenhum som é emitido.                                                     | <ul> <li>Verifique as conexões de áudio. As tomadas vermelha e<br/>branca devem estar conectadas corretamente.</li> <li>Ajuste corretamente a saída digital, com base no<br/>equipamento conectado ao DVD player.</li> </ul>                                                                                                    |
| O disco não é reproduzido.                                                | <ul> <li>Insira o disco com o rótulo voltado para cima.</li> <li>Código de região incorreto.</li> <li>Tipo de disco incorreto. Leia o capítulo "Reprodução -<br/>Discos reproduzíveis" para obter informações detalhadas.</li> <li>Certifique-se de que o disco não esteja arranhado ou<br/>deformado. Limpe-o ou substitua-o por um novo.</li> <li>Verifique se o disco tem algum defeito experimentando<br/>outro.</li> </ul>                                                                                                    |
| A proporção da imagem na tela não<br>pode ser alterada.                   | <ul> <li>A proporção da imagem é fixa no disco DVD.</li> <li>Dependendo da TV, pode ser possível alterar a proporção da imagem.</li> </ul>                                                                                                    |

### 116

82-123\_DVP3142K\_55\_brzport2.indd116 116

# Solução de problemas (continuação)

| Problema                                                                   | Solução                                                                                                    |           |
|----------------------------------------------------------------------------|----------------------------------------------------------------------------------------------------|-----------|
| Não é possível selecionar alguns itens<br>no menu de sistema/configuração. | <ul> <li>Pressione o botão STOP duas vezes antes de selecionar o<br/>menu de sistema/configuração.</li> <li>Dependendo da disponibilidade no disco, alguns itens de<br/>menu não podem ser selecionados.</li> </ul>                                                                                                    |           |
| O DVD player não inicia a reprodução.                                      | <ul> <li>Insira um disco legível com o lado de reprodução voltado para baixo.</li> <li>Verifique o tipo do disco, o sistema de cores (PAL/NTSC) e o código de região.</li> <li>Verifique se há arranhões ou manchas no disco.</li> <li>Pressione SETUP para desligar a tela do menu de configuração.</li> <li>Talvez seja necessário inserir a senha para alterar o nível de controle de pais ou desbloquear o disco para reprodução.</li> <li>Talvez haja condensação de umidade dentro do sistema. Remova o disco e deixe o sistema ligado por cerca de uma hora.</li> <li>Desconecte o cabo de alimentação da tomada da parede por alguns minutos. Reconecte o cabo de alimentação e tente usá-lo novamente da maneira normal.</li> </ul> | Português |
| A imagem congela<br>momentaneamente durante a<br>reprodução.               | <ul> <li>Verifique se há marcas de dedo/arranhões no disco e limpe-o<br/>com um pano macio, esfregando do centro para a borda.</li> </ul>                                                                                                    |           |
| Não foi possível selecionar Progressive<br>Scan ligado/desligado.          | <ul> <li>Verifique se a saída do sinal de vídeo está ajustada para<br/>{ YPbPr }.</li> </ul>                                                                                                    |           |
| Não reproduz filmes DivX®.                                                 | <ul> <li>Verifique se o arquivo DivX<sup>®</sup> está codificado no modo<br/>'Home Theatre' com o codificador DivX<sup>®</sup> 5.x.</li> <li>Verifique se o filme DivX<sup>®</sup> baixado é um arquivo completo.</li> </ul>                                                                                                    |           |
| Ausência de som durante a<br>reprodução de filmes DivX®.                   | <ul> <li>Talvez este DVD player não ofereça suporte ao codec de<br/>áudio.</li> </ul>                                                                                                    |           |
| Filmes DivX <sup>®</sup> não são repetidos.                                | <ul> <li>Verifique se o tamanho do arquivo do filme não supera o<br/>tamanho do arquivo do disco enquanto é baixado.</li> </ul>                                                                                                    |           |
| Determinados arquivos DivX® não são<br>reproduzidos ou são ignorados.      | <ul> <li>Verifique se a extensão do nome do arquivo está correta.<br/>Você pode verificar isso usando um PC com CD-ROM</li> <li>O aparelho foi projetado para reproduzir somente discos<br/>DVD, VCD, CD de áudio, MP3 e DivX®. Outros formatos<br/>de áudio digitais como áudio líquido, RM (RealMedia), WAV<br/>ou arquivos sem áudio como '.doc', '.txt', '.pdf' não são<br/>suportados.</li> <li>Tente reproduzir os arquivos DivX® com problema em um<br/>computador. Se não funcionar, talvez o arquivo de origem<br/>esteja danificado.</li> <li>Tente fazer novamente o download do arquivo de uma<br/>origem diferente ou, se foi você que o criou, crie-o<br/>novamente e verifique se as configurações estão corretas.</li> </ul> |           |
|                                                                            | 7                                                                                                    |           |

# Especificações

### PADRÃO DA TV (PAL/50Hz) (NTSC/60Hz)

525 (PAL/NTSC) Número de linhas 625 Multipadrão Reprodução

### DESEMPENHO DE VÍDEO

| Vídeo DAC      | 12 bits, 108 MHz |
|----------------|------------------|
| YPbPr          | 0,7 Vpp ~ 75 ohm |
| Saída de vídeo | I Vpp ~ 75 ohm   |

| FORMATO DO VÍDEO |                          |  |  |  |  |  |
|------------------|--------------------------|--|--|--|--|--|
| Digital          | MPEG 2 para DVD, SVCD    |  |  |  |  |  |
| Compressão       | MPEG I para VCD<br>DivX® |  |  |  |  |  |

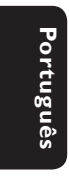

|                                       | DIVA                       |                                                |
|---------------------------------------|----------------------------|------------------------------------------------|
| <b>DVD</b><br>Resolução<br>horizontal | <b>50 Hz</b><br>720 pixels | <b>60 Hz</b><br>720 pixels                     |
| Resolução<br>vertical                 | 576 linhas                 | 480 linhas                                     |
| VCD                                   | 50 Hz                      | 60 Hz                                          |
| Resolução<br>horizontal               | 352 pixels                 | 352 pixels                                     |
| Resolução<br>vertical                 | 288 linhas                 | 240 linhas                                     |
| FORMATO                               | DE ÁUDIO                   |                                                |
| Digital                               | MPEG/ AC-3/                | comprimido                                     |
|                                       | PCM                        | Digital<br>16, 20, 24 bits<br>fs 44 1 48 96 kl |
|                                       | MP3 (ISO 9660)             | 96. 112. 128. 25                               |

Hz 6 kbps e taxa de . transferência variável fs, 32, 44, I, 48 kHz

### DESEMPENHO DE ÁUDIO

| Conversor DA        | 24 bits, 192 k | Hz            |
|---------------------|----------------|---------------|
| DVD                 | fs 96 kHz      | 4 Hz - 44 kHz |
|                     | fs 48 kHz      | 4 Hz - 22 kHz |
| SVCD                | fs 48 kHz      | 4 Hz - 22 kHz |
|                     | fs 44,1 kHz    | 4 Hz - 20 kHz |
| CD/VCD              | fs 44,1 kHz    | 4 Hz - 20 kHz |
| Sinal/ruído (1 kHz) |                | > 90 dB       |
| Faixa dinâmica (I k | Hz)            | > 80 dB       |
| Cross-talk (I kHz)  |                | > 70 dB       |
| Distorção/ruído (I  | kHz)           | > 65 dB       |
| MPEG MP3            |                | MPEG Audio L3 |

| CONEXÕES           |                           |
|--------------------|---------------------------|
| Saída YPbPr        | Cinch 3x                  |
| Saída de vídeo     | Cinch (amarelo)           |
| Saída de áudio (E+ | D)Cinch (vermelho/branco) |
| Saída digital      | I coaxial                 |
|                    | IEC60958 para CDDA / LPCM |
|                    | IEC61937 para MPEG 1/2,   |
|                    | Dolby Digital             |

### GABINETE

| Dimensões (l x a x p) | 360 x 38 x 209 mm      |
|-----------------------|------------------------|
| Peso                  | Aproximadamente 2,0 kg |

### CONSUMO DE ENERGIA

| Faixa de voltagem       | 110 - 2400 |
|-------------------------|------------|
|                         | 50/60Hz    |
| da fonte de alimentação |            |
| Consumo de energia      | < 10 W     |
| Consumo no              | <   W      |
| modo de espera          |            |

Som estéreo analógico Downmix compatível com Dolby Surround do som

Dolby Digital multicanal

82-123\_DVP3142K\_55\_brzport2.indd118 118

### Glossário

<u>Analógico</u>: som não convertido em números. O som analógico varia, enquanto o som digital tem valores numéricos específicos. Essas tomadas enviam áudio por meio de dois canais, o esquerdo e o direito.

Proporção da imagem:a relação dos tamanhos vertical e horizontal de uma imagem exibida. A relação horizontal versus vertical das TVs convencionais é 04:03, e a das widescreens é 16:9.

Tomadas AUDIO OUT: tomadas na parte traseira do sistema de DVD que enviam áudio para outro sistema (TV, estéreo, etc.).

Taxa de bits: quantidade de dados usados para uma determinada duração de música; medida em kilobits por segundo ou kbps. Ou a velocidade em que você grava. Como regra geral, quanto maior a taxa de bits, ou quanto mais alta a velocidade de gravação, melhor será a qualidade do som. No entanto, taxas mais altas de bits ocupam mais espaço em disco.

<u>Capítulo</u>: seções de um filme ou programa musical em um DVD, menores do que os títulos. O título compõe-se de diversos capítulos. A cada capítulo atribui-se um número de capítulo, para permitir a localização do capítulo desejado.

Tomadas Component Video Out: tomadas na parte de trás do sistema de DVD que enviam vídeo de alta qualidade para uma TV que possui tomadas Component Video In (R/G/B, Y/Pb/Pr, etc.).

Menu de discos: exibição de uma tela preparada para permitir a seleção de imagens, sons, legendas, diversos ângulos, etc. gravados em um DVD.

Digital: Som convertido em valores numéricos. O som digital está disponível quando você usa tomadas DIGITAL AUDIO OUT coaxiais ou ópticas. Essas tomadas enviam áudio por meio de diversos canais em vez de apenas dois, como no caso do som analógico.

**DivX® 3,1114.x/5.x/6.0**: codec do DivX® é uma tecnologia de compactação de vídeo com base em MPEG-4 de patente requerida, desenvolvida pela DivX® Networks, Inc. É capaz de reduzir vídeos digitais o suficiente para possibilitar sua transferência pela Internet, sem perder sua alta qualidade visual.

Dolby Digital: sistema de som Surround desenvolvido pela Dolby Laboratories que contém até seis canais de áudio digital (frontal esquerdo e direito, surround esquerdo e direito, central e subwoofer)..

**JPEG**: formato de imagem digital estática muito utilizado. Sistema de compactação de dados de imagem estática proposto pelo Joint Photographic Expert Group, que apresenta pequena perda de qualidade de imagem apesar da elevada taxa de compactação.

82-123\_DVP3142K\_55\_brzport2.indd119 119

**MP3**: formato de arquivo com um sistema de compactação de dados de áudio. 'MP3' é a abreviação de Motion Picture Experts Group I (ou MPEG-I) Audio Layer 3. Com o formato MP3, um CD-R ou CD-RW pode conter cerca de IO vezes mais volume de dados do que um CD comum.

<u>Multicanal</u>: o DVD é especificado para que cada faixa de som constitua um campo sonoro. O conceito multicanais refere-se a uma estrutura de faixas de som com três ou mais canais.

Controle de pais: função do DVD que limita a reprodução do disco de acordo com a idade dos usuários e com o nível de limitação de cada país. A restrição varia de um disco para outro. Quando ativada, a reprodução será proibida se o nível do software for maior do que o nível definido pelo usuário.

PCM (Pulse Code Modulation, Modulação do código de pulso): sistema para converter sinal sonoro analógico em sinal digital para processamento posterior, sem o uso de compactação de dados na conversão.

<u>Controle de reprodução (PBC)</u>: refere-se ao sinal gravado em CDs de vídeo ou SVCDs para o controle da reprodução. Usando telas de menu gravadas em CDs de vídeo ou SVCDs que suportam PBC, você pode desfrutar de softwares interativos ou que tenham funções de pesquisa.

**Progressive Scan**: exibe todas as linhas horizontais de uma imagem de uma só vez, como um quadro de sinal. Esse sistema pode converter o vídeo entrelaçado do DVD em formato progressivo para uma exibição progressiva. O Progressive Scan aumenta significativamente a resolução vertical.

<u>Código de região</u>: sistema que só permite a reprodução de discos na região previamente designada. Esta unidade só executa discos que tenham códigos de região compatíveis. Você pode encontrar o código de região de sua unidade no rótulo do produto. Alguns discos são compatíveis com mais de uma região (ou ALL – Todas as regiões).

<u>Título</u>: maior seção de um recurso filmico ou musical em um DVD, música, software de vídeo ou o álbum inteiro de um software de áudio. A cada título atribui-se um número para permitir a localização do título desejado.

Tomada VIDEO OUT: tomada na parte de trás do sistema de DVD que envia sinais de vídeo à TV.

WMA: Windows Media Audio. Refere-se a uma tecnologia de compactação de áudio desenvolvida pela Microsoft Corporation. Os dados WMA podem ser codificados usando-se o Windows Media Player versão 9 ou o Windows Media Player para Windows XP. Os arquivos são reconhecidos por sua extensão ".WMA".

### 119

# **POLIZA DE GARANTIA**

### ESTA POLIZA ES GRATUITA

Este aparato ha sido cuidadosamente diseñado y se ha fabricado con los mejores materiales bajo un estricto control de calidad, garantizando su buen funcionamiento por los periodos establecidos según el aparato (ver lista en la parte inferior) **a partir de la entrega del aparato al consumidor**. **Esta póliza incluye la reparación o reposición gratuita de cualquier parte o componente que eventualmente fallase y la mano de obra necesaria para su reparación**, así como los gastos de transportación razonablemente erogados dentro de nuestros centros de servicio, misma que se

hará efectiva en cualquiera de nuestros centros de servicio autorizados en el país. Si su aparato llegase a requerir de nuestro servicio de garantía, acuda al centro de servicio más cercano a su domicilio, de tener alguna duda por favor llame a nuestro **CENTRO DE INFORMACIÓN AL CLIENTE LADA** sin costo en toda la republica al **01 800 504 62 00** en donde

con gusto le indicaremos el centro de servicio autorizado más cercano a su domicilio. PHILIPS MEXICANA S.A. de C.V. a través de sus centros de servicio autorizados **reparará y** 

devolverá a usted su aparato en un plazo no mayor a 20 días hábiles, contados a partir de la fecha de ingreso, impresa en la orden de servicio de cualquiera de nuestros centros de servicio autorizados.

La garantía de esta póliza cubre cualquier desperfecto o daño eventualmente ocasionado por los trabajos de reparación y/o traslado del aparato en el interior de nuestros centros de servicio autorizados.

Esta póliza sólo tendrá validez, si está debidamente requisitada, sellada por la casa vendedora, en caso de extravío de esta póliza, podrá hacer efectiva su garantía con la presentación de su factura de compra.

### ESTA POLIZA NO SE HARA EFECTIVA EN LOS SIGUIENTES CASOS:

 -Cuando el aparato sea utilizado en condiciones distintas a las normales.
 -Cuando el aparato no haya sido operado de acuerdo con el instructivo de uso que se le acompaña.

-Cuando la causa de la falla o mal funcionamiento sea consecuencia de una reparación inadecuada o alteración producida por personas no autorizadas por PHILIPS MEXICANA S.A. de C.V.

### PERIODOS DE GARANTIA

### 36 MESES.- Monitores para computadora.

12 MESES. Televisores con y sin reproductor de video digital DVD, videocassetteras, reproductores de discos de video digital DVD, reproductores de disco de video digital con pantalla incluida, grabadores reproductores de disco de video digital DVD, grabadores reproductores de disco compacto, Radiograbadoras con y sin reproductor de disco compacto, reproductores de disco compacto portátil, video proyectores ( excepto la lámpara), cámaras de video, decodificadores de proyección, teléfonos celulares, pagers, minisitemas de audio, minisistemas de audio con reproductor de disco de video digital, equipos modulares, sintoamplificadores, facsímils, LNB, antenas de recepción de satélite, DVD ROM, CDR ROM y CDRW ROM para computadora.

6 MESES.- reproductores de cassette portátil, radio relojes, radios A.M./F.M., reproductores de audio digital MP3 (Internet), auto estéreos, teléfonos, teléfonos inalámbricos, cámaras digitales.

3 MESES.- Accesorios, controles remotos, bocinas, cintas para fax y para cámaras de videoconferencia, micrófonos, audífonos.

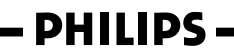

MC - 719 - ARCO

120

82-123\_DVP3142K\_55\_brzport2.indd120 120

### Philips Mexicana, S.A. de C.V.

Producto Importado por: Philips Mexicana, S.A. de C.V. Av. La Palma No.6 Col. San Fernando La Herradura Huixquitcan, Edo. de México. C.P. 52784 Tel. 52 69 90 00

V. Centro de Informacion al Cliente Información General LADA SIN COSTO PARA TODA LA REPUBLICA 01 800 504 62 00 CORREO ELECTRONICO philips@merkafon.com

MODELO\_\_\_\_

No. DE SERIE MES AÑO

En caso que en su producto presente alguna falla, acuda al centro de servicio más cercano a su domicilio (según listado de talleres anexo) y en caso de tener alguna duda o pregunta por favor lame a nuestro **Centro de información al Cliente**, en donde con gusto le atenderemos en todo lo relativo a: \* Servicio de sus aparatos Philips \* Información de productos y Taleres Autorizados Philips \* Asesoria en el manejo e instalación de su producto Philips \* Información en donde puede adquirir productos y accesorios Philips

La presente garantía contará a partir de:

Para hacer efectiva la garantía de su producto, es necesario presentar esta póliza debidamente requisitada o de lo contrario, presentar su factura de compra.

### CENTROS DE SERVICIO AUTORIZADOS PHILIPS EN LAS PRINCIPALES CIUDADES

DIA

NOTA: Los Centros que tengan (S) solo proporcionan Servicio y los que tengan (SR) venden refacciones, accesorios y proporcionan Servicio

| CIUDAD                      | LADA | TELEFONO                   | CORREO ELECTRONICO                      |    | CIUDAD                         | LADA | TELEFONO                   | CORREO ELECTRONICO                                 |   |
|-----------------------------|------|----------------------------|-----------------------------------------|----|--------------------------------|------|----------------------------|----------------------------------------------------|---|
| ACAPULCO, GRO               | 744  | 483-32-96                  | serproa@yahoo.com.mx                    | s  | MEXICO, D. F. ZONA<br>NORTE    | 55   | 55-67-19-92<br>55-67-22-56 | chyr_electronica@yahoo.com.mx                      | s |
| AGUASCALIENTES,<br>AGS      | 449  | 915-51-81                  | jimsaele@hotmail.com                    | s  | MEXICO, D. F. ZONA<br>ORIENTE  | 55   | 57-58-89-37                | cnoguedam@terra.com.mx                             | s |
| CAMPECHE. CAMP.             | 981  | 816 25 75                  | oreza@hotmail.com                       | s  | MEXICO, D. F. ZONA<br>PONIENTE | 55   | 58 12 44 12                | raulmtzm@avantel.net                               | s |
| CANCUN, Q ROO.              | 998  | 984 18 74                  | gammacancun@webtelmex.net.mx            | s  | MONTERREY, N.L                 | 818  | 375-16-17<br>400-54-03     | mcesa@prodigy.net.mx                               | s |
| CD. JUAREZ, CHIH            | 656  | 618-21-28<br>623-46-20     | teleservicio@prodigy.net.mx             | s  | MORELIA, MICH                  | 443  | 312-03-17                  | multiservicios_profesionales_de_zamora@msn.c<br>om | s |
| CD. OBREGON, SON            | 644  | 412-41-51<br>416-20-93     | mena747@prodigy.net.mx                  | s  | NEZAHUALCOYOTL<br>EDO. MEX     | 55   | 57-33-34-98                | vicentegutierrez@prodigy.net.mx                    | s |
| CD. VICTORIA,<br>TAMPS      | 834  | 315-66-03<br>312-51-93     | eeii_smiller@yahoo.com.mx               | s  | OAXACA, OAX                    | 951  | 516-47-37                  | elfrancistor@prodigy.net.mx                        | s |
| COLIMA, COL                 | 312  | 314-03-01                  | tv antenas@hotmail.com                  | s  | ORIZABA, VER                   | 272  | 724 38 53                  | barreda_electronics@hotmail.com                    | s |
| CUERNAVACA, MOR             | 777  | 313-00-49<br>313-90-92     | centroserviciohertz@hotmail.com         | s  | PACHUCA, HGO                   | 771  | 714-15-81                  | zarateelc@hotmail.com                              | s |
| CULIACAN, SIN               | 667  | 716-15-10                  | stereovox@cln.megared.net.mx            | s  | POZA RICA, VER                 | 782  | 824 47 82                  | sonydigital@prodigy.net.mx                         | s |
| CHIHUAHUA, CHIH             | 614  | 421-59-30<br>421-63-61     | comercialdomestica@hotmail.com          | s  | PUEBLA, PUE                    | 222  | 248-77-64<br>231-63-77     | rascon12@prodigy.net.mx                            | s |
| CHILPANCINGO,<br>GRO.       | 747  | 471 72 73                  | ingelec gro@hotmail.com                 | s  | QUERETARO, QRO                 | 442  | 216-10-09                  |                                                    | s |
| DURANGO, DGO                | 618  | 825-00-05                  | evsurdgo@yahoo.com                      | s  | SALTILLO, COAH                 | 844  | 415 35 80                  | electronicadigital 07@hotmail.com                  | s |
| GUADALAJARA, JAL            | 33   | 36-15-72-62<br>36-16-83-27 | www.Leecom.com.mx                       | s  | SAN LUIS POTOSI, S.L.P         | 444  | 815-34-07                  | centro_servicioslp@prodigy.net.mx                  | s |
| HERMOSILLO, SON             | 662  | 210-54-95<br>210-05-86     | manuelw@prodigy.net.mx                  | s  | SATELITE. EDO. MEX             | 55   | 55 62 59 73                | missus_satelite@hotmail.com                        | s |
| IRAPUATO, GTO               | 462  | 626-51-10                  | tv gase@hotmail.com                     | s  | TAMPICO, TAMPS                 | 833  | 214 13 60                  | electromovie@prodigy.net.mx                        | s |
| LA PAZ, B.C.S               | 612  | 122-95-99                  | cenalfa@prodigy.net.mx                  | s  | TEPIC, NAY                     | 311  | 212-66-93                  | spe_tn@hotmail.co                                  | s |
| LEON, GTO                   | 477  | 770-26-99                  | tecespecializados@hotmail.com           | s  | TIJUANA, B.C.N                 | 664  | 621-22-15                  | wwwegi1@telnor.net                                 | s |
| MATAMOROS, TAMPS            | 868  | 813-50-13                  | digitalelectronica@comunicable.net      | s  | TOLUCA, EDO. MEX               | 722  | 214-83-09                  |                                                    | s |
| MAZATLAN, SIN               | 669  | 982-42-21                  | e santel@hotmail.com                    | s  | TOLUCA, EDO. MEX               | 722  | 213 62 94                  |                                                    | s |
| MERIDA, YUC                 | 999  | 928-59-05                  | evia2@prodigy.net.mx                    | s  | TORREON, COAH                  | 871  | 732-49-49                  | jomar02@prodigy.net.mx                             | s |
| MEXICALI, B.C.N             | 686  | 561-98-08<br>561-98-18     | bajaelectronics@aol.com                 | s  | TUXTLA GUTIERREZ, CHIS         | 961  | 618-19-08                  | kcvideo@prodigy.net.mx                             | s |
| MEXICO D.F. ZONA<br>ARAGON  | 55   | 57 94 06 34                | philipservicio@hotmail.com              | s  | URUAPAN, MICH                  | 452  | 524-08-38<br>524-37-78     | rosallaq@mich1.telmex.net.mx                       | s |
| MEXICO D.F. ZONA<br>CENTRO  | 55   | 55 21 60 07                | unitelmex@yahoo.com.mx                  | SR | VERACRUZ, VER                  | 229  | 932-78-23<br>932-44-44     | antza@ver.megared.net.mx                           | s |
| MEXICO, D. F.<br>ZONA SUR   | 55   | 55-36-71-03<br>55-36-25-75 | centrodeservicioelectronico@hotmail.com | s  | VILLAHERMOSA, TAB              | 993  | 314-31-36<br>314-61-67     | villatec@intrasur.net.mx                           | s |
| MEXICO, D. F.<br>ZONA NORTE | 55   | 53 68 30 21                | tissaser@prodigy.net.mx                 | s  | ZACATECAS, ZAC                 | 492  | 922 31 63                  | sertecmur@hotmail.com                              | s |

Para mayor referencia de Talleres de Servicio Autorizados en otras ciudades comunicarse al 01 800 504 62 00 (lada sin costo)

82-123\_DVP3142K\_55\_brzport2.indd121 121

### CERTIFICADO DE GARANTÍA INTERNACIONAL

### Validez de la garantía

Todos los productos de la línea de audio y video Philips, se regirán por un año de garantía internacional (365 días), salvo para Chile donde los productos de las líneas CD Portable y RCR CD, los cuales se rigen por 6 meses de garantía (182 dias)

**PHILIPS** 

Condiciones de la garantía

Esta garantía perderá su validez sí:

- El defecto es causado por uso incorrecto o en desacuerdo con el manual de instrucciones
- El aparato sea modificado, violado por una persona no autorizada por Philips
- El producto esté funcionando con un suministro de energía (red eléctrica, batería, etc. ) de características diferentes a las recomendadas en el manual de instrucciones
- El número de serie que identifica el producto se encuentre de forma adulterada.

Están excluidos de garantía,

.

- Los defectos que se generen debido al incumplimiento del manual de instrucciones del producto
- Los casos fortuitos o de la fuerza mayor, como aquellos causados por agentes de la naturaleza y accidentes, descargas eléctricas, señales de transmisión débiles.
- Los defectos que se generen debido al uso de los productos en servicios no doméstico/residencial regulares o en desacuerdo con el uso recomendado
- Daños ocasionados por fluctuaciones de voltajes, voltaje fuera de norma o por causas fuera de Philips, como cortocircuitos en los bafles o parlantes.
- En las ciudades en donde no existe el taller autorizado del servicio de Philips, los costos del transporte del aparato y/o el técnico autorizado, corren por cuenta del cliente.
- La garantía no será válida si el producto necesita modificaciones o adaptaciones para que funcione en otro país que no es aquél para el cual fue mercadeado.

El único documento válido para hacer efectiva la garantía de los productos, es la Factura o Boleta de compra del consumidor final.

Aquellos productos que hayan sido adquiridos en otros países y que no estén en el rango normal del país donde se efectuará la reparación, dicha prestación de servicio tomará mas tiempo de lo normal ya que es necesario pedir las partes/piezas al centro de producción correspondiente.

Centros de información

Líneas de atención al consumidor Chile: 600-7445477 Colombia: 01-800-700-7445 Costa Rica: 0800-506-7445 Ecuador: 1-800-10-1045 El Salvador: 800-6024 Guatemala: 1-800-299-0007 Panama: 800-8300 Peru: 0800-00100 Rep. Dominicana: 1-800-751-2673 Venezuela: 0800-100-4888

122

82-127\_DVP3142K\_55\_brzport3.indd122 122

2007-07-02 5:03:16 PM

# LISTA DE SERVIÇO AUTORIZADO-BRASIL

| ACRE                            |             | BARRA S FRANCISCO   | 27-37562245 | BELO HORIZONTE      | 31-32257262 | PORTO TROMBETAS     | 93-35491606               |
|---------------------------------|-------------|---------------------|-------------|---------------------|-------------|---------------------|---------------------------|
| CRUZEIRO DO SUL                 | 68-33224432 | CASTELO             | 28-35420482 | BELO HORIZONTE      | 31-32254066 | SANTAREM            | 93-35235322               |
| RIO BRANCO                      | 68-32217642 | COLATINA            | 27-37222288 | BELO HORIZONTE      | 31-34420944 |                     |                           |
| RIO BRANCO                      | 68-32249116 | GUARAPARI           | 27-33614355 | BELO HORIZONTE      | 31-34181919 |                     | 03 3343430                |
| 41 460 45                       |             | S GARRIEL DA PALHA  | 27-33710146 | BELO HORIZONTE      | 31-32937700 | ESPERANICA          | 83-3612273                |
| ARAPIRACA                       | 82-5222367  | SAO MATEUS          | 27-37633806 | BELO HORIZONTE      | 31-21027373 | GUARABIRA           | 83-2711159                |
| MACEIO                          | 82-32417237 | VILA VELHA          | 27-32891233 | BETIM               | 31-35322088 | JOAO PESSOA         | 83-32469689               |
| PALMEIRA DOS INDIOS             | 82-4213452  | VITORIA             | 27-32233899 | BOM DESPACHO        | 37-35212906 | JOAO PESSOA         | 83-32446044               |
| UNIAO DOS PALMARES              | 82-32811305 |                     |             | BOM DESPACHO        | 37-35222511 | JOAO PESSOA         | 83-32210460               |
|                                 |             | GOÍAS               |             | CARANGOLA           | 32-37412017 | NOVA FLORESTA       | 83-3741014                |
| AMAPÁ                           |             | ANAPOLIS            | 62-3243562  | CASSIA              | 35-35412293 | SAPE                | 83-2832479                |
| MACAPA                          | 96-21/5934  | CALDAS NOVAS        | 64-6561811  | CONGONHAS           | 31-3/311638 | SOLANEA             | 83-3631241                |
| SAINTAINA                       | 70-2011000  | CALDAS NOVAS        | 64-4412786  | CONTAGEM            | 31-37637764 | PARANÁ              |                           |
| AMAZONAS                        |             | EORMOSA             | 61-6318166  | CONTAGEN            | 31-33953461 | AMPERE              | 46-5471605                |
| MANAUS                          | 92-36333035 | GOIANIA             | 62-32919095 | CORONEL FABRICIANO  | 31-38411804 | ANTONINA            | 41-34321782               |
| MANAUS                          | 92-36633366 | GOIANIA             | 62-32292908 | CURVELO             | 38-37213009 | APUCARANA           | 43-34225306               |
| MANAUS                          | 92-32324252 | GOIATUBA            | 94-34952272 | DIVINOPOLIS         | 37-32212353 | ARAPONGAS           | 43-2753723                |
|                                 |             | INHUMAS             | 62-5111840  | FORMIGA             | 37-33214177 | ASSIS CHATEAUBRIAND | 44-5285181                |
| BAHIA                           |             | IPAMERI             | 62-4511184  | FRUTAL              | 34-34235279 | BANDEIRANTES        | 43-5421711                |
| ALAGOINHAS                      | 75-4211128  | ITAPURANGA          | 62-3551484  | GOV. VALADARES      | 33-32716650 | CAMPO MOURAO        | 44-35238970               |
| BARREIRAS<br>ROM IESUIS DA LARA | 77 4914225  | II ISSARA           | 69-39310637 | GUAXOFE             | 35-35513071 | CIANORTE            | 43-32234005               |
| BRUMADO                         | 77-4412381  | IUZIANIA            | 61-6228519  | IPATINGA            | 31-38222332 | CURITIBA            | 41-33334764               |
| CAETITE                         | 77-34541183 | MINEIROS            | 64-6618259  | ITABIRA             | 31-38316218 | CURITIBA            | 41-32648791               |
| CAMACARI                        | 71-36218288 | PIRES DO RIO        | 64-4611133  | ITAJUBA             | 35-36211315 | CURITIBA            | 41-32534391               |
| CICERO DANTAS                   | 75-32782767 | RIALMA              | 62-3971320  | ITAPECERICA         | 37-33411326 | FOZ DO IGUACU       | 45-35233029               |
| CRUZ DAS ALMAS                  | 75-6212839  | RIO VERDE           | 64-36210173 | ITAPECERICA         | 37-33411326 | FOZ DO IGUACU       | 45-35234115               |
| ESPLANADA                       | 75-4271454  | TRINDADE            | 62-5051505  | ITAUNA              | 37-32412468 | FRANCISCO BELTRAO   | 46-35233230               |
| EUNAPOLIS                       | 73-2815181  | URUACU              | 62-3571285  | ITUIUTABA           | 34-32682131 | GUARAPUAVA          | 42-36235325               |
| FEIRA DE SANTANA                | 75-32232882 | MARANHÃO            |             | JOAO MONLEVADE      | 31-38512909 | IBAITI              | 43-5461162                |
| GANDU                           | 73-32541664 |                     | 99.35381889 |                     | 38.35611327 | IBATI               | 42-34221337               |
| ILHEUS                          | 73-2315995  | BACABAL             | 99-36212794 | IUIZ DE FORA        | 32-30842584 | LAPA                | 41-36222410               |
| IRECE                           | 74-36410202 | BALSAS              | 99-5410113  | JUIZ DE FORA        | 32-32151514 | LOANDA              | 44-4252053                |
| ITABERABA                       | 75-32512358 | CAROLINA            | 98-7311335  | LAGOA DA PRATA      | 37-32613493 | LONDRINA            | 43-33241002               |
| ITABUNA                         | 73-36137777 | CAXIAS              | 99-35212377 | LAVRAS              | 35-38219188 | MANDAGUARI          | 44-2331335                |
| ITAPETINGA                      | 77-2613003  | CHAPADINHA          | 98-4711364  | MANHUACU            | 33-33314735 | MARINGA             | 44-32264620               |
| JACOBINA                        | 74-36211323 | CODO                | 99-36611277 | MONTE CARMELO       | 34-38422082 | MEDIANEIRA          | 45-32642580               |
| JEQUIE                          | 73-33234141 | CODO                | 00 24721251 | MONTES CLAROS       | 33-33711000 | PARANACIJA          | 42-2525006                |
| IUAZEIRO                        | 74-36111002 | IMPERATRIZ          | 99-35244969 | MURIAE              | 32-37224334 | PATO BRANCO         | 46-32242786               |
| LAURO DE FREITAS                | 71-3784021  | PEDREIRAS           | 99-36423142 | MUZAMBINHO          | 35-5712419  | PONTA GROSSA        | 42-32226590               |
| MURITIBA                        | 75-4241908  | PRESIDENTE DUTRA    | 99-36631815 | NANUQUE             | 33-36212165 | RIO NEGRO           | 47-36450251               |
| PAULO AFONSO                    | 75-32811349 | SANTA INES          | 98-36537553 | NOVA LIMA           | 31-35412026 | ROLANDIA            | 43-2561947                |
| POCOES                          | 77-4311890  | SAO JOSE DE RIBAMAR | 98-2241581  | OLIVEIRA            | 37-33314444 | S J DOS PINHAIS     | 41-32822522               |
| RIBEIRA DO POMBAL               | 75-2761853  | SAO LUIS            | 98-32323236 | PARA DE MINAS       | 37-32316369 | S MIGUEL DO IGUACU  | 45-5651429                |
| SALVADOR                        | 71-32473659 | SAO LUIS            | 98-32315276 | PARA DE MINAS       | 37-32321975 | SANTA FE            | 44-2471147                |
| SALVADOR                        | 71-26/5000  | MATO GROSSO         |             | PARACATU            | 38-36/11250 | SAO JORGE D'OESTE   | 46-5341305                |
| SALVADOR                        | 71-33356233 | ALTA FLORESTA       | 66-35212460 | PATOS DE MINAS      | 34.38222588 | TELEMACO BORBA      | 42-32726044               |
| SANTO AMARO                     | 75-32413171 | ALTO ARAGUAIA       | 66-4811726  | PATROCINIO          | 34-38311531 | TOLEDO              | 45-32522471               |
| SENHOR DO BONFIM                | 74-5413143  | BARRA DO GARGAS     | 66-4011394  | PITANGUI            | 37-32716232 | UMUARAMA            | 44-36231233               |
| SERRINHA                        | 75-32611794 | CUIABA              | 65-36230421 | PIUMHI              | 37-33714632 |                     |                           |
| STO ANTONIO JESUS               | 75-36314470 | LUCAS DO RIO VERDE  | 65-5491333  | POCOS DE CALDAS     | 35-37121866 | PERNAMBUCO          |                           |
| TEIXEIRA DE FREITAS             | 73-30111600 | PONTES E LACERDA    | 65-2662326  | POCOS DE CALDAS     | 35-37224448 | BELO JARDIM         | 81-37261918               |
| VALENCA                         | 75-6413710  | PRIMAVERA DO LESTE  | 66-4981682  | PONTE NOVA          | 31-38172486 | CABO STO AGOSTINHO  | 81-35211823               |
| VITORIA DA CONQUISTA            | //-34241103 | SINOR               | 60-9233000  | S SERASTIAO PARAISO | 35-34212120 | CAPITARAGIDE        | 01-34301240               |
| CEARÁ                           |             | TANGARA DA SERRA    | 65-3261431  | S SEBASTIAO PARAISO | 35-35312054 | FLORESTA            | 81-8771274                |
| BREIO SANTO                     | 88-5310133  | VARZEA GRANDE       | 65-6826502  | SANTOS DUMONT       | 32-32516369 | GARANHUNS           | 87-37611090               |
| CRATEUS                         | 88-6910019  |                     |             | SAO JOAO DEL REI    | 32-33718306 | GARANHUNS           | 87-37610085               |
| CRATO                           | 88-5212501  | MATO GROSSO DO SUL  |             | STO ANTONIO MONTE   | 37-32811258 | PAULISTA            | 81-34331142               |
| FORTALEZA                       | 85-32875506 | AMAMBAI             | 67-4811543  | TEOFILO OTONI       | 33-35225831 | RECIFE              | 81-32313399               |
| FORTALEZA                       | 85-40088555 | CAMPO GRANDE        | 67-33242804 | TIMOTEO             | 31-38482728 | RECIFE              | 81-21262111               |
| IBIAPINA                        | 88-36531223 | CAMPO GRANDE        | 67-3831540  | UBA                 | 32-35323626 | RECIFE              | 81-34656042               |
| IGUATU                          | 88-35810512 | CAMPO GRANDE        | 67-3213898  |                     | 34-33332520 | RECIFE              | 81-34629090               |
| IUAZEIRO DO NORTE               | 88-35112667 | IVINHEMA            | 67-4421244  | UBERLANDIA          | 34-32360764 | SERRA TALHADA       | 87-38311401               |
| LIMOEIRO DO NORTE               | 88-4231938  | NAVIRAI             | 67-4612486  | VARGINHA            | 35-32227889 | SERVER PREPARA      | 07-50511101               |
| OROS                            | 88-5841271  | NOVA ANDRADINA      | 67-4413851  | VARZEA DA PALMA     | 38-37311548 | PIAUÍ               |                           |
| SOBRAL                          | 88-36110605 | PONTA PORA          | 67-4314313  | VAZANTE             | 34-38131420 | CAMPO MAIOR         | 86-32521376               |
| TIANGUA                         | 88-36713336 | RIO BRILHANTE       | 67-4527950  | VICOSA              | 31-38918000 | FLORIANO            | 89-5221154                |
| UBAJARA                         | 88-6341233  | TRES LAGOAS         | 67-5212007  | (                   |             | OEIRAS              | 89-4621066                |
|                                 |             |                     |             | PARA                | 04 37543375 | PARNAIBA            | 86-3222877                |
|                                 | 61-33360000 | AL FENIAS           | 35,32027404 | RELEM               | 91-37512272 | PICOS               | 07-4221444<br>89,24455425 |
| BRASILIA                        | 61-33016666 | ALMENARA            | 33-7211234  | BELEM               | 91-32471090 | TERESINA            | 86-32213535               |
| GAMA                            | 61-5564840  | ANDRADAS            | 35-37312970 | CAPANEMA            | 91-34621100 | TERESINA            | 86-32230825               |
|                                 |             | ARAXA               | 34-36611132 | CASTANHAL           | 91-37215052 | TERESINA            | 86-32214618               |
| ESPÍRITO SANTO                  |             | ARAXA               | 34-36691869 | ITAITUBA            | 93-5181545  |                     |                           |
| ALEGRE                          | 28-35526349 | ARCOS               | 37-33513455 | MARABA              | 94-3211891  | RIO DE JANEIRO      |                           |
| ARACRUZ                         | 27-32561251 | BAMBUI              | 37-34311473 | OBIDOS              | 93-5472116  | B JESUS ITABAPOANA  | 22-38312216               |
| BAIXO GUANDU                    | 27-37321142 | BARBACENA           | 32-33310283 | PARAGOMINAS         | 91-30110778 | BELFORD ROXO        | 21-27616060               |

123

82-127\_DVP3142K\_55\_brzport3.indd123 123

2007-07-02 5:03:18 PM

### Lista de Serviço Autorizado-brasil

| CABO FRIO                | 22-26451819 | SAO BORIA           | 55-34311850  | BOTUCATU             | 14-38821081 | SAO PAULO           | 11-32222311 |
|--------------------------|-------------|---------------------|--------------|----------------------|-------------|---------------------|-------------|
| CAMPOS GOYTACAZES        | 22-27221499 | SAO FCO DE PAULA    | 54-2441466   | BOTUCATU             | 14-38155044 | SAO ROOUE           | 11-47842509 |
| CANTAGALO                | 22-25555303 | SAO GABRIEI         | 55,2325833   | CAMPINAS             | 19,32369199 | SAO VICENTE         | 13-34628031 |
| DI IOLIE DE CAXIAS       | 21-27711509 | SAO JOSE DO OLIRO   | 54.3521214   | CAMPINAS             | 19.32544919 | SOROCARA            | 15-32241170 |
| ITAOCADA                 | 21-27711308 | SAO JUIZ CONZACA    | 54-3321210   | CAMPINAS             | 17-32344017 | SOROCABA            | 13-32241170 |
| TAOCARA                  | 22-36612740 | SAO LUIZ GUNZAGA    | 55-53521365  | CAMPINAS             | 17-32330476 | SURUCABA            | 10-32241170 |
| TIAPERUNA                | 22-38220605 | SAU MARCUS          | 54-2911462   | CAMPINAS             | 19-3/3/2500 | STA BARBARA D'OESTE | 19-39631211 |
| MACAE                    | 22-27626235 | SOBKADINHO          | 51-37421409  | CAMPO LIMPO PAULISTA | 11-40392000 | TABOAO DA SERRA     | 11-4/8/1480 |
| MACAE                    | 22-2/591358 | STA CRUZ DO SUL     | 51-37155456  | CAMPOS DO JORDÃO     | 12-36622142 | TAQUARITINGA        | 16-32524039 |
| MAGE                     | 21-26330605 | STA CRUZ DO SUL     | 51-37153048  | CATANDUVA            | 17-35232524 | TAUBATE             | 12-36219080 |
| NITEROI                  | 21-26220157 | TAPEJARA            | 54-3442353   | CERQUILHO            | 15-32842121 | TUPA                | 14-34962596 |
| NOVA FRIBURGO            | 22-25227692 | TAPERA              | 54-3851160   | CRUZEIRO             | 12-31433859 | VINHEDO             | 19-38765310 |
| NOVA IGUACU              | 21-26675663 | TAQUARI             | 51-6531291   | DIADEMA              | 11-40430669 | VOTUPORANGA         | 17-34215726 |
| PETROPOLIS               | 24-22312737 | TORRES              | 51-6641940   | DRACENA              | 18-38212479 |                     |             |
| RESENDE                  | 24-33550101 | TRES DE MAIO        | 55-35352101  | FERNANDOPOLIS        | 17-34423921 | SERGIPE             |             |
| RIO DE IANEIRO           | 21-25894622 | TRES DE MAIO        | 55-35358727  | FRANCA               | 16-37223898 | ARACAIU             | 79-32119764 |
| BIO DE JANEIRO           | 21-25892030 | LIBUGUAIANA         | 55-34121791  | FRANCO DA ROCHA      | 11-44492608 | ARACALL             | 79-32176080 |
| RIO DE JANEIRO           | 21-25097136 | VACABIA             | 54.2311396   | GUARUIA              | 13.33582942 | ESTANCIA            | 79.5222325  |
| NO DE JANEIRO            | 21-25077150 | VENANCIO AIRES      | 54-25444442  | CUARUNOS             | 44 (454257/ | TADALANIA           | 70 4343033  |
| NO DE JANEIRO            | 21-24515420 | VENA COURT          | 51-57411445  | GUARUEIROS           | 11-04515570 | LICARTO             | 77-4515025  |
| RIO DE JANEIRO           | 21-313/7270 | VERA CROZ           | 31-37101330  | GOAROLHOS            | 11-04431133 | DAGARTO             | 77-0312030  |
| RIO DE JANEIRO           | 21-33916353 |                     |              | IGAKAPAVA            | 16-31724600 |                     |             |
| RIO DE JANEIRO           | 21-2236/814 | RONDONIA            |              | INDAIATUBA           | 19-38/53831 | TOCANTINS           |             |
| RIO DE JANEIRO           | 21-31592187 | ARIQUEMES           | 69-35353491  | ITAPETININGA         | 15-32710936 | ARAGUAINA           | 63-4212857  |
| RIO DE JANEIRO           | 21-38675252 | CACOAL              | 69-4431415   | ITAPIRA              | 19-38633802 | ARAGUAINA           | 63-4111818  |
| RIO DE JANEIRO           | 21-25714999 | CEREJEIRAS          | 69-33422251  | ITARARE              | 15-35322743 | GUARAI              | 63-34641590 |
| RIO DE JANEIRO           | 21-24451123 | GUAJARA-MIRIM       | 69-35414430  | ITU                  | 11-40230188 | GURUPI              | 63-33511038 |
| SAO GONCALO              | 21-27013214 | JI- PARANA          | 69-34211891  | ITUVERAVA            | 16-7293365  | GURUPI              | 63-33124470 |
| TERESOPOLIS              | 21-27439467 | PORTO VELHO         | 69-32273377  | <b>ABOTICABAL</b>    | 16-32021580 |                     |             |
| TRES BIOS                | 24-22555687 | ROUM DE MOURA       | 69-4421178   | IALES                | 17-36324479 |                     |             |
| TRES RIOS                | 24.22521388 | VILLIENIA           | 69.33223321  | IALI                 | 14.36222117 |                     |             |
| 11001000                 |             |                     | or sollool ( | I INDIAL             | 11 45940190 |                     |             |
|                          |             |                     |              | JONDIA               | 10 25762520 |                     |             |
| RIO GRANDE DO NORTE      |             | RORAIMA             |              | LEME                 | 19-35/13528 |                     |             |
| CAICO                    | 84-41/1844  | BOA VISTA           | 95-32249605  | LIMEIRA              | 19-34413179 |                     |             |
| MOSSORO                  | 84-33147809 | BOA VISTA           | 95-6233456   | MARILIA              | 14-34547437 |                     |             |
| NATAL                    | 84-32231249 |                     |              | MATAO                | 16-33821046 |                     |             |
| NATAL                    | 84-32132345 | SANTA CATARINA      |              | MAUA                 | 11-45145233 |                     |             |
| PAU DOS FERROS           | 84-3512334  | BLUMENAU            | 47-3227742   | MOGI DAS CRUZES      | 11-47941814 |                     |             |
|                          |             | CANOINHAS           | 47-6223615   | MOGI-GUACU           | 19-38181171 |                     |             |
| RIO GRANDE DO SUL        |             | CANOINHAS           | 47-6223615   | MOGI-MIRIM           | 19-38624401 |                     |             |
| AGUDO                    | 55-2651036  | CAPINZAL            | 49-35552266  | OLIMPIA              | 17-2812184  |                     |             |
| ALEGRETE                 | 55-34221969 | CHAPECO             | 49-33223304  | OSASCO               | 11-36837343 |                     |             |
| BAGE                     | 53-32411295 | CHAPECO             | 49.33221144  | OUBINHOS             | 14,33225457 |                     |             |
| BENTO CONCALVES          | 54.4526825  | CONCORDIA           | 49.34423704  | PIRACICARA           | 19.34340454 |                     |             |
| CAMAQUIA                 | 51 34711494 | CRICILIMA           | 49 24275455  | PIRASSUNUNICA        | 19 35414091 |                     |             |
| CAMPINAL DO CUI          | 51-30/11000 | CINUM PORA          | 40-54575155  | PORTO FERREIRA       | 10.35014071 |                     |             |
| CAMPINAS DO SUL          | 54-3661300  | CUNHA PORA          | 49-6460043   | PORTO FERREIRA       | 19-35812441 |                     |             |
| CANELA                   | 54-32821551 | CURITIBAINOS        | 49-32410851  | PRES PRODENTE        | 18-2225168  |                     |             |
| CAPAO DA CANOA           | 51-6652638  | DESCANSO            | 49-36230245  | PRES. EPITACIO       | 18-2814184  |                     |             |
| CARAZINHO                | 54-3302292  | FLORIANOPOLIS       | 48-32254149  | PRES.PRUDENTE        | 18-2217943  |                     |             |
| CAXIAS DO SUL            | 54-32153107 | INDAIAL             | 47-33333275  | PROMISSAO            | 14-35411696 |                     |             |
| CAXIAS DO SUL            | 54-2268020  | IPORA DO OESTE      | 49-36341289  | RIBEIRAO PRETO       | 16-36106989 |                     |             |
| CERRO LARGO              | 55-33591973 | ITAIOPOLIS          | 476-522282   | RIBEIRAO PRETO       | 16-36368156 |                     |             |
| CORONEL BICACO           | 55-35571397 | ITAJAI              | 47-33444777  | RIBEIRAO PRETO       | 16-36107553 |                     |             |
| ERECHIM                  | 54-3211933  | JARAGUA DO SUL      | 47-33722050  | RIO CLARO            | 19-35348543 |                     |             |
| ESTANCIA VELHA           | 51-35612142 | IOACABA             | 49-35220418  | S BERNARDO CAMPO     | 11-41257000 |                     |             |
| FARROUPILHA              | 54-32683603 | IOINVILLE           | 47,34331146  | S BERNARDO CAMPO     | 11-43681788 |                     |             |
| FAXINAL DO SOTURNO       | 55 22421150 | LACES               | 49 2222255   | S CAETANIO DO SUI    | 11 40014024 |                     |             |
| FLORES DA CUNILIA        | 53-52031150 | LAGES               | 49 22244444  | S CALITAINO DO SOL   | 10 3/333000 |                     |             |
| FLORES DA COINHA         | 54-2722025  | DAGES               | 47-32244414  | S JOAO BOA VISTA     | 17-30232770 |                     |             |
| FREDERICO WESTPHALEN     | 55-37441850 | LAGUNA              | 48-36461221  | S JOSE CAMPOS        | 12-39239508 |                     |             |
| GETULIO VARGAS           | 54-3411888  | LAURO MULLER        | 48-4643202   | S JOSE DO RIO PARDO  | 19-36085760 |                     |             |
| GIKUA                    | 55-33611764 | MAKAVILHA           | 49-6640052   | S JUSE RIO PRETO     | 17-32325680 |                     |             |
| GRAVATAI                 | 51-4882830  | PINHALZINHO         | 497-661014   | S. JOSE RIO PRETO    | 17-2352381  |                     |             |
| HORIZONTINA              | 55-35371680 | PORTO UNIÃO         | 42-35232839  | SALTO                | 11-40296563 |                     |             |
| IBIRAIARAS               | 54-3551359  | RIO DO SUL          | 47-5211920   | SANTO ANDRE          | 11-49905288 |                     |             |
| IJUI                     | 55-33327766 | SAO MIGUEL D' OESTE | 49-36220026  | SANTOS               | 13-32272947 |                     |             |
| IMBE                     | 51-36272704 | SEARA               | 49-4521034   | SANTOS               | 13-32847339 |                     |             |
| LAIEADO                  | 51-37145155 | SOMBRIO             | 48-5331225   | SAO CARLOS           | 16-33614913 |                     |             |
| MARALI                   | 54-33424571 | TAIO                | 478-620576   | SAO JOSE DO CAMPOS   | 17,39172778 |                     |             |
| MONITENEGRO              | 51-6324187  | TUBARAO             | 48.6774448   | SAO JOSE BIO PRETO   | 17.2355241  |                     |             |
| NONOAL                   | 54 3/3443/  | TUBABAO             | 40 /2/4/54   | SAO BALILO           | 11.2004(22  |                     |             |
| NONOAL                   | 54-3621126  | TUBNO               | 40-0201031   | SAO PAULO            | 11-2704022  |                     |             |
| NOVA PRATA               | 54-32421328 | LIDLICCANCA         | 48-52503/3   | SAO PAULO            | 11-6/036116 |                     |             |
| NOVO HAMBURGO            | 51-35823191 | UKUSSAINGA          | 484-651137   | SAU PAULO            | 11-69791184 |                     |             |
| OSORIO                   | 51-36632524 | VIDEIRA             | 49-35660376  | SAU PAULO            | 11-38659897 |                     |             |
| PALMEIRA MISSOES         | 55-37421407 | XANXERE             | 49-4333026   | SAO PAULO            | 11-62156667 |                     |             |
| PANAMBI                  | 55-33753488 |                     |              | SAO PAULO            | 11-69545517 |                     |             |
| PASSO FUNDO              | 54-33111104 | SÃO PAULO           |              | SAO PAULO            | 11-36726766 |                     |             |
| PELOTAS                  | 53-32223633 | AGUAS DE LINDOIA    | 19-38241524  | SAO PAULO            | 11-66940101 |                     |             |
| PORTO ALEGRE             | 51-32226941 | AMERICANA           | 19-34062914  | SAO PAULO            | 11-32077111 |                     |             |
| PORTO ALEGRE             | 51-33256653 | AMPARO              | 19-38072674  | SAO PAULO            | 11-39757996 |                     |             |
| PORTO ALEGRE             | 51-32268834 | ARACATUBA           | 18-36218775  | SAO PAULO            | 11-62976464 |                     |             |
| RIO GRANDE               | 53-32323211 | ARARAQUARA          | 16-33368710  | SAO PAULO            | 11-56679695 |                     |             |
| SANTA DO LIVRAMENTO      | 55-32411899 | ATIBAJA             | 11-44118145  | SAO PAULO            | 11-38751333 |                     |             |
| SANTA MARIA              | 55-3222223  | AVARE               | 14-37322142  | SAO PAULO            | 11-55321515 |                     |             |
| SANTA ROSA               | 55,35101991 | RARRETOS            | 17_333377747 | SAO PALILO           | 11-62909411 |                     |             |
| SANITA VITORIA DA RALMAN | 52 22422002 | PATATAIS            | 1/-33222/92  | SAO PALILO           | 11 22217217 |                     |             |
| SANTO ANCELO             | 55-32033772 | PALIPLE             | 14 20020554  | SAO PALLO            | 11.3221/31/ |                     |             |
| SANTO ANGELO             | 33-33131103 | DIDICU              | 14-32237557  | SAG PAULO            | 11-3//14/09 |                     |             |
| JAINTO AUGUSTO           | 22-3/811511 | DIKIGUI             | 18-36424011  | JAU PAULU            | 11-72//0888 |                     |             |

124

82-127\_DVP3142K\_55\_brzport3.indd124 124

2007-07-02 5:03:18 PM

### **CERTIFICADO DE GARANTIA NO BRASIL**

Este aparelho é garantido pela Philips da Amazônia Indústria Eletrônica Ltda., por um período superior ao estabelecido por lei. Porém, para que a garantia tenha validade, é imprescindível que, além deste certificado, seja apresentada a nota fiscal de compra do produto.

A Philips da Amazônia Indústria Eletrônica Ltda. assegura ao proprietário consumidor deste aparelho as seguintes garantias , a partir da data de entrega do produto, conforme expresso na nota fiscal de compra, que passa a fazer parte deste certificado:

Garantia para rádios e reprodutores de CD portáteis (sem caixa acústica destacável): 180 dias

### Garantia para os demais produtos da marca Philips: 365 dias.

### Esta garantia perderá sua validade se:

- O defeito apresentado for ocasionado por uso indevido ou em desacordo com o seu manual de instruções.
- O produto for alterado, violado ou consertado por pessoa não autorizada pela Philips.
- O produto for ligado a fonte de energia (rede elétrica, pilhas, bateria, etc.) de características
- diferentes das recomendadas no manual de instruções e/ou no produto.
- O número de série que identifica o produto estiver de alguma forma adulterado ou rasurado.

Estão excluídos desta garantia defeitos decorrentes do descumprimento do manual de instruções do produto, de casos fortuitos ou de força maior, bem como aqueles causados por agentes da natureza e acidentes. Excluem-se igualmente desta garantia defeitos decorrentes do uso dos produtos em serviços não doméstico/residencial regular ou em desacordo com o uso recomendado. **ESTÃO EXCLUÍDAS DA GARANTIA ADICIONAL AS PILHAS OU BATERIAS FORNECIDAS JUNTO COM O CONTROLE REMOTO**.

Nos municípios onde não exista oficina autorizada de serviço Philips, as despesas de transporte do aparelho e/ou do técnico autorizado, correm por conta do Sr. Consumidor requerente do serviço.

A garantia não será válida se o produto necessitar de modificações ou adaptações para habilitálo a operar em qualquer outro país que não aquele para o qual foi designado, fabricado, aprovado e/ou autorizado, ou ter sofrido qualquer dano decorrente deste tipo de modificação.

### Philips da Amazônia Indústria Eletrônica Ltda.

Dentro do Brasil, para informações adicionais sobre o produto ou para eventual necessidade de utilização da rede de oficinas autorizadas, ligue para o Centro de Informações ao Consumidor (CIC). Em São Paulo - Capital e demais localidades com DDD 011 - tel. 2121-0203, nas demais I ocalidades e estados - tel. 0800 701 02 03 (discagem direta gratuita), ou escreva para Caixa Postal: n° 21.315 - CEP04602-970 - São Paulo - SP, ou envie um e-mail para: <u>cic@philips.com.br</u> Horário de atendimento: de segunda à sexta-feira, das 08:00 às 20:00 h; aos sábados das 08:00às13:00h.

> Para atendimento fora do Brasil, contate a Philips local ou a: Philips Consumer Service Beukenlaan 2 5651 CD Eindhoven The Netherlands

> > 125

82-127\_DVP3142K\_55\_brzport3.indd125 125

### Certificado de Garantía en Argentina

### Artefacto:

Modelo:

Fabricante/Importador: Philips Argentina S.A. y/o Fábrica Austral de Productos Eléctricos S.A. Dirección: Vedia 3892 - Buenos Aires Fecha de Venta:

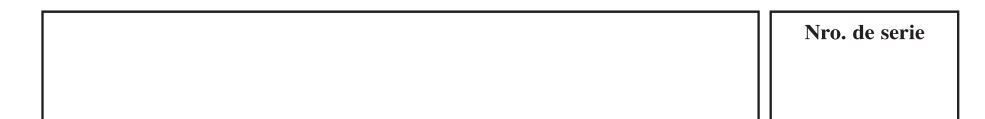

Firma y sello de la casa vendedora.

- PHILIPS ARGENTINA S.A. en adelante denominada "la empresa", garantiza al comprador de este artefacto por el término de (1) año a partir de la fecha de adquisición, el normal funcionamiento contra cualquier defecto de fabricación y/o vicio de material, y se compromete a reparar el mismo -sin cargo alguno para el adquirente – cuando el mismo fallare en situaciones normales de uso y bajo las condiciones que a continuación se detallan:
- 1. Este certificado de garantía es válido únicamente en la Republica Argentina. El certificado debe ser completado por la casa vendedora y ser presentado por el usuario conjuntamente con la factura original de compra.
- 2. Serán causas de anulación de esta garantía en los casos que corresponda:
- 2.1. Uso impropio o distinto del uso doméstico.
- 2.2. Exceso o caídas de tensión eléctrica que impliquen uso en condiciones anormales.
- 2.3. Instalación y/o uso en condiciones distintas a las marcadas en el "Manual de instalación y uso" que se adjunta a esta garantía.
- 2.4. Cualquier intervención al artefacto por terceros no autorizados por la empresa.
- 3. La garantía carecerá de validez si se observare lo siguiente:
  - 3.1. Enmiendas o raspaduras en los datos del certificado de garantía o factura.
  - 3.2. Falta de factura original de compra que detalle tipo de artefacto, modelo, número de serie y fecha que coincida con los del encabezamiento del presente certificado.
- 4 . No están cubiertos por esta garantía los siguientes casos:
  - Los daños ocasionados al exterior del gabinete.
  - 4.2. Las roturas, golpes, caídas o rayaduras causadas por traslados.

4.3. Los daños o fallas ocasionados por deficiencias, sobretensiones, descargas o interrupciones del circuito de alimentación eléctrica o rayos, deficiencias en la instalación eléctrica del domicilio del usuario o conexión del artefacto a redes que no sean las especificadas en el Manual de Uso del mismo.

4.4. Las fallas, daños, roturas o desgastes producidos por el maltrato o uso indebido del artefacto y/o causadas por inundaciones, incendios, terremotos, tormentas eléctricas, golpes o accidentes de cualquier naturaleza

4.5. Las fallas o daños ocasionados en desperfectos en la línea telefónica.

4.6. Las fallas producidas por una mala recepción ocasionada en el uso de una antena deficiente o en señales de transmisión débiles.

- Las condiciones de instalación y uso del artefacto se encuentran detalladas en el Manual de Uso del mismo.
- La empresa no asume responsabilidad alguna por los daños personales o a la propiedad al usuario o a terceros que pudieran causar la mala instalación o uso indebido del artefacto, incluyendo en este último caso a la falta de mantenimiento.
- 7. En caso de falla, el usuario deberá requerir la reparación a la empresa a través del Service Oficial y/o Talleres Autorizados más próximos a su domicilio y cuyo listado se acompaña al presente. La empresa a segura al usuario la reparación y/o reposición de piezas para su correcto funcionamiento en un plazo no mayor a 30 días contados a partir de la fecha de solicitud de reparación, salvo caso fortuito o fuerza mayor.

126

82-127\_DVP3142K\_55\_brzport3.indd126 126

2007-07-02 5:03:19 PM

- 8. Toda intervención del servicio técnico realizada a pedido del usuario dentro del plazo de garantía, que no fuera originada por falla o defecto alguno cubierto por este certificado, deberá ser abonado por el interesado de acuerdo a la tarifa vigente.
- 9. El presente certificado anula cualquier otra garantía implícita o explícita, por la cual y expresamente no autorizamos a ninguna otra persona, sociedad o asociación a asumir por nuestra cuenta ninguna responsabilidad con respecto a nuestros productos.
- 10. En caso de que durante el período de vigencia de esta garantía el artefacto deba ser trasladado a las Delegaciones Oficiales y/o Talleres Autorizados de Service para su reparación, el transporte será realizado por la empresa y serán a su cargo los gastos de flete y seguros y cualquier otro que deba realizarse para su ejecución.

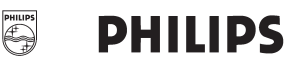

Bv. Alvarez 148 (03461) 454729/429578

# Red de Talleres Autorizados en Argentina

San Nicolás

Servitec

### CAPITAL FEDERAL

### ATTENDANCE S.A.

- Av. Monroe 3351 (C1430BKA) Cap. Fed.
- Tel.: 4545-5574/0704 ó 6775-1300
- Ventas de Repuestos y Accesorios
- Tel.: 4545-0854

### **DIG TRONIC**

- Av. San Martín 1762 (C1416CRS) Cap. Fed. - Tel.: 4583-1501

#### **ELECTARG S.R.L.**

- Av. Córdoba 1357 (C1055AAD) Cap. Fed.
- Ventas de Repuestos y Accesorios

### - Tel.: 4811-1050

Caballito Electarg J. M. Moreno 287 4903-6967/6854/8983

#### BUENOS AIRES

| Azul          | Herlein Raúl Horacio     | Av. 25 de Mayo 1227    | (02281) 428719 |
|---------------|--------------------------|------------------------|----------------|
| Bahía Blanca  | Neutron                  | Soler 535              | (0291) 4535329 |
| Bragado       | Yacovino Juan J.         | San Martín 2141        | (02342) 424147 |
| Campana       | Electricidad Krautor     | Lavalle 415            | (03489) 432919 |
| Chivilcoy     | Fama                     | Coronel Suárez 110     | (02346) 424129 |
| Junín         | Junín Service            | Alsina 537             | (02362) 442754 |
| La Plata      | Da Tos e Hijos           | Calle 68 Nº 1532       | (0221) 4516021 |
| La Plata      | Service Técnico La Plata | Av. 51 Nº 1051 esq. 16 | (0221) 4108155 |
| Mar de Ajó    | Tauro Electrónica        | Catamarca 14           | (02257) 421750 |
| Mar del Plata | Central Service          | Olazábal 2249 (0223) 4 | 721639/4729367 |
| Mar del Plata | Service Integral         | Diag. Pueyrredón 3229  | (0223) 4945633 |
| Necochea      | Electrónica Camejo       | Calle 63 Nº 1745       | (02262) 426134 |
| Pehuajó       | Calcagni Carlos Alberto  | Zubiría 794            | (02396) 472665 |
| Pergamino     | ACV Sistemas             | Dr. Alem 758           | (02477) 421177 |
| Pergamino     | El Service               | Juan B. Justo 1931     | (02477) 418000 |
|               |                          |                        |                |

| San Pedro             | Electrónica Menisale     | Mitre 1695                  | (03329) 425523    |
|-----------------------|--------------------------|-----------------------------|-------------------|
| Tandil                | Lazzarini Oscar Rafael   | Pellegrini 524              | (02293) 442167    |
| Trenque Lauquen       | Labrune Electrónica      | Av. San Martín 426          | (02392) 423248    |
| Tres Arroyos          | Saini Fabián y Sergio    | Av. Belgrano 562            | (02983) 427369    |
| Zárate                | Electrónica Spinozzi     | ltuzaingó 1030              | (03487) 427353    |
|                       |                          |                             |                   |
| GRAN BUEN             | OS AIRES                 |                             |                   |
| Avellaneda            | Casa Torres S.A.         | Av. Mitre 2559              | 4255-5854         |
| Florencio Varela      | Casa Torres S.A.         | San Martín 2574             | 4255-5854         |
| Gregorio de Laferrere | Electrónica Alvarez      | Honorio Luque 6084          | 4626-1322         |
| Lomas de Zamora       | Attendance S.A. Lomas    | Laprida 485                 | 4292-8900         |
| Merlo                 | Argentrónica S.H.        | Pte. Cámpora 2175 (0220     | ) 4837177/4829934 |
| Moreno                | Argentrónica S.H.        | Bmé. Mitre 2977 loc.2       | (0237) 4639500    |
| Morón                 | Servotronic              | Ntra. Sra. del Buen Viaje 1 | 222 4627-5656     |
| Olivos                | Appliance                | Av. Libertador 2684         | 4794-7700         |
| Quilmes               | Casa Torres S.A.         | E. Ríos esq. Gran Canaria   | 4255-5854         |
| Ramos Mejía           | Electarg S.R.L. Suc.     | Belgrano 224                | 4656-0619         |
| San Miguel            | Servotronic San Miguel   | Belgrano 999                | 4664-4131         |
| Villa Ballester       | Servotronic              | J. Hernández 3101 4767-     | 2515/4768-5249    |
|                       |                          |                             |                   |
| CATAMARCA             |                          |                             |                   |
| Catamarca             | Omicron Central de Serv. | San Martín 225              | (03833) 427235    |
|                       |                          |                             |                   |
| CHACO                 |                          |                             |                   |

| CHACO     |                     |                |                |
|-----------|---------------------|----------------|----------------|
| sistencia | Freschi Jorge Oscar | Av. Avalos 320 | (03722) 426030 |
| СНИВИТ    |                     |                |                |

| Comodoro Rivadavia | C.A.S. S.R.L.       | Alem 145   | (0297) 444262 |
|--------------------|---------------------|------------|---------------|
| Trelew             | Fagtron Electrónica | Brasil 253 | (02965) 42707 |

### CORDOBA Có

Re 

| Córdoba Capital | Servelco S.R.L.             | Pje. E. Marsilla 635 (0351) | 4724008/4732024 |
|-----------------|-----------------------------|-----------------------------|-----------------|
| Río Cuarto      | Maurutto Víctor G.          | Bv. Almafuerte 487          | (0358) 4660204  |
| Río Cuarto      | Capaldi Abel                | Paunero 832                 | (0358) 4623003  |
| Río Tercero     | Service Omega               | Homero Manzi 149            | (03571) 423330  |
| San Francisco   | Acuña Walter Electrónica    | M. Moreno 360               | (03564) 425367  |
| Villa María     | Grasso Electrónica          | Bv. Alvear 541              | (0353) 4521366  |
| Villa María     | Vanguard Sist. Electrónicos | México 421                  | (0353) 4532951  |
|                 |                             |                             |                 |

### 127

82-127\_DVP3142K\_55\_brzport3.indd127 127

2007-07-02 5:03:20 PM

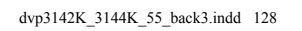

2007-07-02 5:03:31 PM

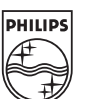

SgpSL-0727/55-3\_RC3

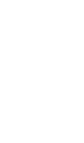

English

Español

Português

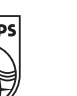

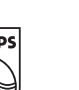

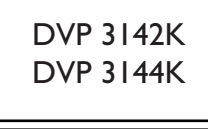

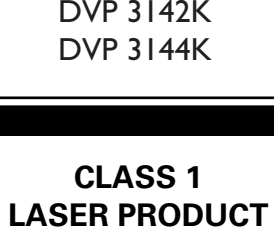

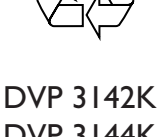

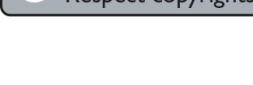

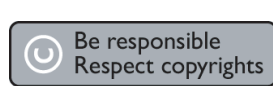

Meet Philips at the Internet

http://www.philips.com/welcome